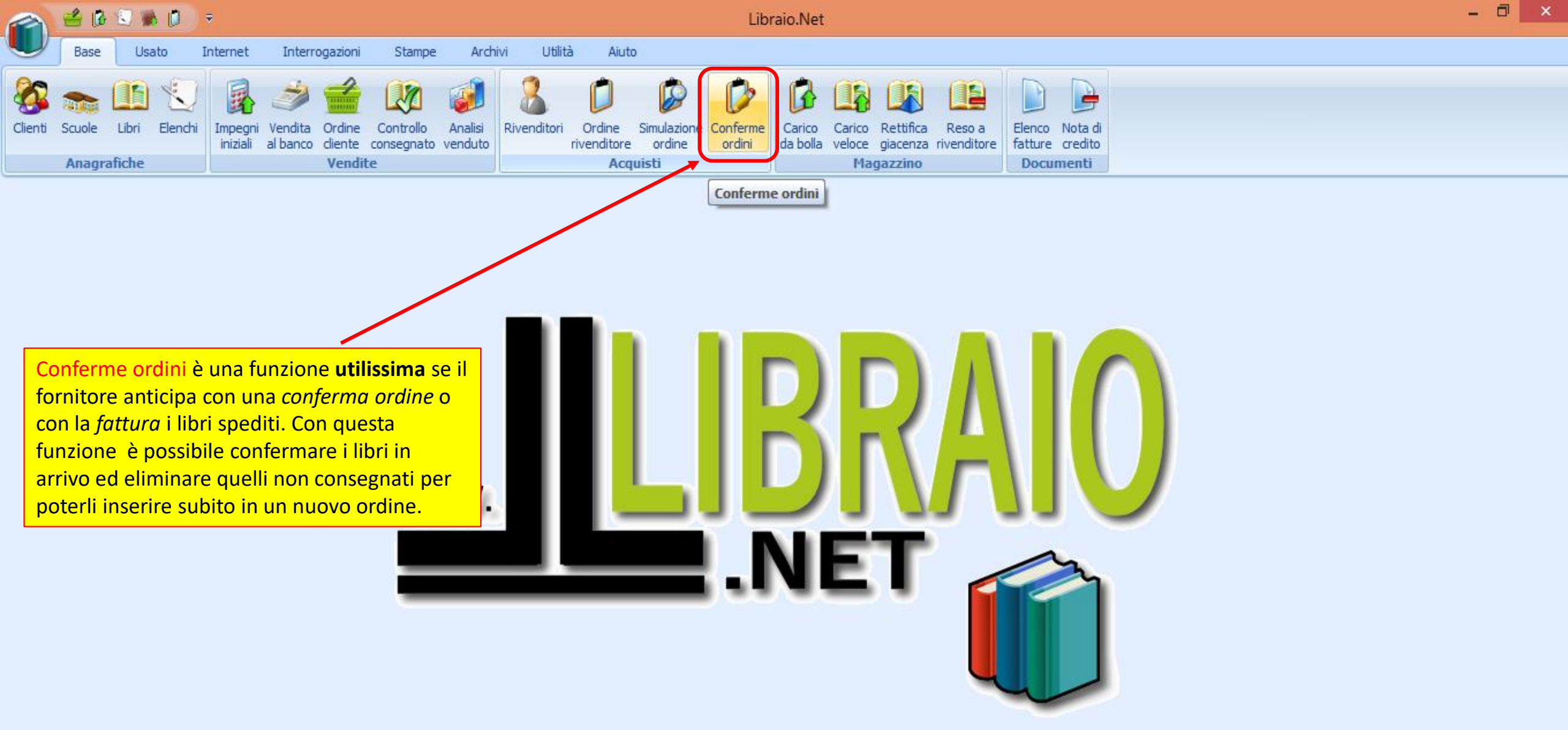

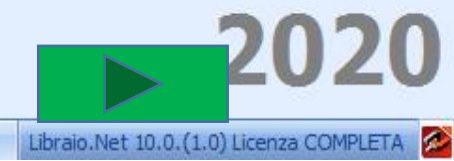

|                                                                                                    |                                                                                                    | Conferme or                                                                                                    | rdini rivenditore - Libraio.Net |                                                                  |             |                                                                           |  |  |  |  |  |  |  |  |  |
|----------------------------------------------------------------------------------------------------|----------------------------------------------------------------------------------------------------|----------------------------------------------------------------------------------------------------|---------------------------------|------------------------------------------------------------------|-------------|---------------------------------------------------------------------------|--|--|--|--|--|--|--|--|--|
| Base Usato Internet Interrog                                                                                                    | azioni Stampe Archivi                                                                                                    | Utilità Aiuto                                                                                                    |                                 |                                                                  |             |                                                                           |  |  |  |  |  |  |  |  |  |
| Clienti Scuole Libri Elenchi<br>Anagrafiche                                                                                                    | Drdine Controllo Analisi<br>liente consegnato venduto<br>Vendite                                                                                                    | Image: New York         Image: New York         Image: New York         Image: New York         New York         New York | nferme<br>rdini<br>Magazzino    | eso a<br>enditore Elenco Nota di<br>fatture credito<br>Documenti |             |                                                                           |  |  |  |  |  |  |  |  |  |
| Conferme ordini rivenditore                                                                                                    |                                                                                                    |                                                                                                    |                                 |                                                                  |             | ×                                                                         |  |  |  |  |  |  |  |  |  |
| Conferme ordini rivenditore<br>Permette di modificare gli ordini de                                                                                                    | Image: Conferme ordini rivenditore         Permette di modificare gli ordini dei rivenditori selezionando le copie e la quantità in arrivo         agli         ore:       MUCCI ROBERTO         Indirizzo:       Via Europa 187         Comune:       Spoltore      |                                                                                                    |                                 |                                                                  |             |                                                                           |  |  |  |  |  |  |  |  |  |
| Conterme oralini rivenaltore         Permette di modificare gli ordini dei rivenditori selezionando le copie e la quantità in arrivo         ttagli         itore:       MUCCI ROBERTO         Indirizzo:       Via Europa 187         Comune:       Spoltore                                                                                                    |                                                                                                    |                                                                                                    |                                 |                                                                  |             |                                                                           |  |  |  |  |  |  |  |  |  |
| Elenco fornitori Selezione da ordine Selezione da                                                                                                    | rodice                                                                                                    |                                                                                                    |                                 |                                                                  |             |                                                                           |  |  |  |  |  |  |  |  |  |
| Ragione sociale                                                                                                    | Indirizzo                                                                                                    | Comu                                                                                                    | ne                              | Telefono                                                         | Cellulare   | Email                                                                     |  |  |  |  |  |  |  |  |  |
|                                                                                                    |                                                                                                    |                                                                                                    |                                 |                                                                  |             |                                                                           |  |  |  |  |  |  |  |  |  |
| Permette di modificare gli ordini dei rivenditori selezionando le copie e la quantità in arrivo         ttagli         ttagli         itore:       MUCCI ROBERTO         nco fornitori       Selezione da ordine         Selezione da ordine       Selezione da codice         Ragione sociale       Indirizzo         Indirizzo       Comune         Ragione sociale       Indirizzo         Indirizzo       Comune         Ragione sociale       Indirizzo         Indirizzo       Comune         Ragione sociale       Indirizzo         Indirizzo       Comune         Indirizzo       Comune         Indirizzo       Comune         Indirizzo       Indirizzo |                                                                                                    |                                                                                                    |                                 |                                                                  |             |                                                                           |  |  |  |  |  |  |  |  |  |
| MUCCI ROBERTO                                                                                                    | ttagli<br>itore: MUCCI ROBERTO Indirizzo: Via Europa 187 Comune: Spoltore<br>inco fornitori Selezione da ordine Selezione da codice<br>Ragione sociale Indirizzo Comune Comune Email<br>MUCCI ROBERTO Via Europa 187 Spoltore O85/4971510 robertomucci2016@libero.it |                                                                                                    |                                 |                                                                  |             |                                                                           |  |  |  |  |  |  |  |  |  |
| MUCCI ROBERTO<br>EDIT INFORM - PBM                                                                                                    | Via Europa 187<br>Via Egitto 2                                                                                                    | Spol<br>Mon                                                                                                    | tore<br>tesilvano               | 085/4971510                                                      |             | robertomucci2016@libero.it<br>prospet@tin.it                              |  |  |  |  |  |  |  |  |  |
| nco fornitori Selezione da ordine Selezione da codice<br>tagione sociale Indrizzo Comune Telefono Cellulare Email<br>MUCCI ROBERTO Via Europa 187 Spoltore 085/4971510 robertomucci2016@libero.it<br>EDIT INFORM - PBM Via Egitto 2 Montesilvano 085/4689209 commerciale@editinform.it<br>EDIT INFORM - GENERALE VIA EGITTO 2 Montesilvano 085/4689209 commerciale@editinform.it                                                                                                    |                                                                                                    |                                                                                                    |                                 |                                                                  |             |                                                                           |  |  |  |  |  |  |  |  |  |
| MUCCI ROBERTO<br>EDIT INFORM - PBM<br>EDIT INFORM - GENERALE<br>All'apertura<br>fornitori ch                                                                                                    | Via Europa 187<br>Via Egitto 2<br>VIA EGITTO 2                                                                                                    | elenco dei<br>n corso.                                                                                                    | tore<br>tesilvano<br>tesilvano  | 085/4971510                                                      |             | robertomucci2016@libero.it<br>prospet@tin.it<br>commerciale@editinform.it |  |  |  |  |  |  |  |  |  |
| MUCCI ROBERTO<br>EDIT INFORM - PBM<br>EDIT INFORM - GENERALE<br>All'apertura<br>fornitori ch                                                                                                    | Via Europa 187<br>Via Egitto 2<br>VIA EGITTO 2                                                                                                    | elenco dei<br>n corso.                                                                                                    | tore<br>tesilvano<br>tesilvano  | 085/4971510                                                      | Conferma da | file ▼ ■ Salva X Elimina 2015 €                                           |  |  |  |  |  |  |  |  |  |

| 1        | 1 🖆        | B 🕄               | s 🗘               | ÷                              |                              |                        |                         |                    |              |                       | Conferm               | ne ordini r        | ivendito           | ore - Lib        | raio.Net              |                    |                   |                    |           |       |                |           | - 0 | × |
|----------|------------|-------------------|-------------------|--------------------------------|------------------------------|------------------------|-------------------------|--------------------|--------------|-----------------------|-----------------------|--------------------|--------------------|------------------|-----------------------|--------------------|-------------------|--------------------|-----------|-------|----------------|-----------|-----|---|
| <u> </u> | Ba         | se U              | Isato             | Internet                       | Interr                       | ogazioni               | Stampe                  | Arch               | nivi Utilità | a Aiut                | D                     |                    |                    |                  |                       |                    |                   |                    |           |       |                |           |     |   |
| Clier    | iti Scuo   | le Libri          | Elenchi           | Impegni<br>iniziali            | Vendita<br>al banco          | Ordine<br>cliente      | Controllo<br>consegnato | Analisi<br>venduto | Rivenditori  | Ordine<br>rivenditore | Simulazione<br>ordine | Conferme<br>ordini | Carico<br>da bolla | Carico<br>veloce | Rettifica<br>giacenza | Reso a rivenditore | Elenco<br>fatture | Nota di<br>credito |           |       |                |           |     |   |
|          | Ana        | ngrafiche         |                   |                                |                              | Vendit                 | e                       |                    | Circle       |                       | . <u></u>             |                    |                    | Ma               | gazzino               |                    | Docun             | nenti              |           |       |                |           |     |   |
| Con      | ferme ord  | lini rivendi      | tore              |                                |                              |                        |                         |                    | Si sele      | ziona i               | i tornito             | bre e si           |                    |                  |                       |                    |                   |                    |           |       |                |           |     | × |
|          | C<br>Pe    | onferr<br>ermette | ne ord<br>di modi | <b>lini rive</b><br>ficare gli | e <b>ndito</b><br>i ordini ( | r <b>e</b><br>dei rive | nditori se              | lezionar           | modi a       | a dispo<br>ie e la qu | sizione<br>uantità in | <br>arrivo         |                    |                  |                       |                    |                   |                    |           |       |                |           |     |   |
| Dei      | ttagli     |                   |                   |                                | /                            |                        |                         |                    |              |                       |                       |                    |                    |                  |                       |                    |                   |                    |           |       |                |           |     |   |
| Forn     | itore:     | MUCCI F           | ROBERTO           |                                |                              |                        |                         |                    | Indirizzo:   | Via                   | a Europa 187          | 7                  |                    |                  |                       |                    | Cor               | nune:              | Spoltore  |       |                |           |     |   |
| Ele      | nco fornit | tori Sel          | ezione da o       | ordine Se                      | elezione d                   | a codice               |                         |                    |              |                       |                       |                    |                    |                  |                       |                    |                   |                    |           |       |                |           |     |   |
| R        | lagione so | ociale            |                   |                                |                              | Ind                    | lirizzo                 |                    |              |                       |                       | Comune             |                    |                  |                       |                    | Telefono          |                    | Cellulare | Email |                |           |     |   |
| 8        |            |                   |                   |                                |                              |                        |                         |                    |              |                       |                       |                    |                    |                  |                       |                    |                   |                    |           |       |                |           |     |   |
| > 1      | 1UCCI R    | OBERTO            |                   |                                |                              | Via                    | a Europa 18             | 87                 |              |                       |                       | Spoltore           |                    |                  |                       |                    | 085/497           | 1510               |           | robe  | ertomucci2016@ | libero.it |     |   |
| E        | DIT INF    | ORM - PE          | SM                |                                |                              | Via                    | a Egitto 2              |                    |              |                       |                       | Montesilva         | ino                |                  |                       |                    |                   |                    |           | pros  | pet@tin.it     |           |     |   |
| E        | DIT INF    | ORM - GI          | NERALE            |                                |                              | VI                     | A EGITTO 2              | 2                  |              |                       |                       | Montesilva         | ino                |                  |                       |                    | 085/468           | 9209               |           | com   | merciale@editi | nform.it  |     |   |

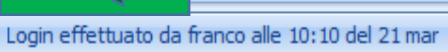

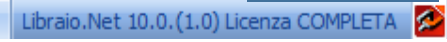

🕼 Conferma da file 👻 📄 Salva 💥 Elimina 🤌 S

|        | 4                                                                                                    | 🚯 🕄 🐘                   | ) 📁 🔻             |                                          |                               |                    | Conferme or          | dini rivendito | ore - Libraio.N                    | let                           |                        |                          |                                   |                                         | —                         | ð                  | $\times$ |
|--------|----------------------------------------------------------------------------------------------------|-------------------------|-------------------|------------------------------------------|-------------------------------|--------------------|----------------------|----------------|------------------------------------|-------------------------------|------------------------|--------------------------|-----------------------------------|-----------------------------------------|---------------------------|--------------------|----------|
|        | Bas                                                                                                    | e Usato                 | Internet          | Interrogazioni                           | Stampe A                      | rchivi U           | tilità Aiuto         |                |                                    |                               |                        |                          |                                   |                                         |                           |                    |          |
| Client | i Scuol                                                                                                    | e Libri Ele             | enchi Imp<br>iniz | egni Vendita Ordi<br>ziali al banco dier | ne Controllo<br>te consegnato | Analisi<br>venduto | Analisi<br>movimenti | Rivenditori    | Ordine Si<br>rivenditore<br>Acquis | imulazione C<br>ordine<br>sti | Conferme<br>ordini     | Carico C<br>da bolla ve  | arico Ret<br>eloce giac<br>Magazz | ifica Reso a<br>enza rivenditore<br>ino | Elenco<br>fatture<br>Docu | Nota di<br>credito |          |
| Confe  | erme ord                                                                                                    | ini rivenditore         | ]                 |                                          | S                             | elezione           | da ordine:           | Siapre         |                                    |                               |                        |                          |                                   |                                         |                           |                    | ×        |
| ß      | ierme ordini rivenditore     Conferme ordini rivenditore     Permette di modificare gli ordini dei rivenditori selezionando le copie e la quantità in arrivo     si spunta la casellina   dei libri in arrivo.     ttagli     nitore:     Centro LIBEL   Indirizzo: Comune: |                         |                   |                                          |                               |                    |                      |                |                                    |                               |                        |                          |                                   |                                         |                           |                    |          |
| Dett   | Permette di modificare gli ordini dei rivenditori selezionando le copie e la quantità in arrivo<br>ttagli                                                                                                    |                         |                   |                                          |                               |                    |                      |                |                                    |                               |                        |                          |                                   |                                         |                           |                    |          |
| Fornit | ore:                                                                                                    | CENTRO LIBR             |                   |                                          | Indir                         | izzo:              |                      |                |                                    |                               | Comune                 | :                        |                                   |                                         |                           |                    |          |
| Elen   | co fornit                                                                                                    | ori Selezione           | da ordine         | Selezione da codice                      |                               |                    |                      |                |                                    |                               |                        |                          |                                   |                                         |                           |                    |          |
| Q      | uantita                                                                                                    | Codice EAN              | Titolo            |                                          | *                             | Volume 🔺           | Casa editrice        |                | •                                  | Autore                        |                        | •                        | Prezzo                            | Qata ordine                             | Prenota                   | ito                |          |
| ۴      |                                                                                                    |                         |                   |                                          |                               |                    |                      |                |                                    |                               |                        |                          |                                   |                                         |                           |                    |          |
|        | 1                                                                                                    | 9788839                 | PIACERE I         | EI TESTI 1                               |                               | 1                  | PARAVIA              |                |                                    | BALDI GU                      | IDO - GIUS             | 50 SILVI                 | 28,60                             | € 18/02/2022                            |                           |                    |          |
|        | 1                                                                                                    | 9788839                 | PIACERE I         | )EI TESTI 2                              |                               | 2                  | PARAVIA              |                |                                    | BALDI GU                      | IDO - GIUS             | SO SILVI                 | 25,70                             | € 18/02/2022                            |                           |                    |          |
| •      | 2                                                                                                    | 9788839                 | PER L'ALT         | O MARE APERTO M                          | ARCHI                         |                    | PARAVIA              |                |                                    | DANTE                         |                        |                          | 34,10                             | € 18/02/2022                            |                           | <b>V</b>           |          |
|        | 1                                                                                                    | 9788839                 | MERAVIG           | LIA DELLE IDEE 1                         |                               | 1                  | PARAVIA              |                |                                    | MASSARO                       | DOMENICO               | )                        | 31,40                             | € 18/02/2022                            |                           |                    |          |
|        | 1                                                                                                    | 9788883                 | BEST CHO          | ICE 2 - EDIZIONE M                       | YLAB                          | 2                  | PEARSON LO           | NGMAN          |                                    | HARRIS M                      | IICHAEL - S            | IKORZY                   | 31,40                             | € 18/02/2022                            |                           | <b>V</b>           |          |
|        | 1                                                                                                    | 9781405                 | PET PRAC          | TISE TESTS PLUS 2                        | 2 - NO KEY/                   | 2                  | PEARSON LO           | NGMAN          |                                    | HASHEMI                       | LOUISE - T             | HOMAS B                  | 18,60                             | € 18/02/2022                            |                           | <b>V</b>           |          |
|        | 1                                                                                                    | 9788805                 | DISEGNO           |                                          |                               | 2                  | SEI                  |                |                                    | DELLAVEC                      | CHIA SERG              | 10                       | 11,50                             | € 18/02/2022                            |                           | <b>V</b>           |          |
|        | 1                                                                                                    | 9788805                 | TANTE RE          | LIGIONLUN SOLO M                         | IONDO                         | U                  | SEI                  |                |                                    | PAJER FLA                     | VIO - FILO             | RAMO GI                  | 11,90                             | € 18/02/2022                            |                           |                    |          |
|        | 1                                                                                                    | 9788889                 | GRAMMA            | R FILES                                  |                               | U                  | TRINITY WH           | ITEBRIDGE      |                                    | <sup></sup> Qui vi            | <mark>ene indic</mark> | <mark>ato il tota</mark> | le <sup>6,00</sup>                | € 18/02/2022                            |                           |                    |          |
|        | 5                                                                                                    | 9788808                 | MANUAL            | Se la quantità i                         | n arrivo è di                 | versa da           | guella               |                |                                    | B delle d                     | copie con              | fermate                  | 9,00                              | € 18/02/2022                            |                           |                    |          |
|        | 1                                                                                                    | 9788808                 | CHIMICA           | ordinata occor                           | re modificar                  | e la quar          | tità.                |                |                                    | PUSCATR                       | /5401                  |                          |                                   | € 18/02/2022                            |                           |                    |          |
|        | 1                                                                                                    | 9788808                 | FISICAE           |                                          |                               |                    |                      |                |                                    | ROMENI                        |                        |                          | 34,10                             | € 18/02/2022                            |                           |                    | -        |
|        |                                                                                                    |                         |                   |                                          |                               |                    |                      |                |                                    |                               |                        |                          |                                   | (                                       | Libri con                 | fermati: 1         | 15       |
| <      | ffettuat                                                                                                    | Net<br>o da franco alle | 10:44 del 18      | 3 feb                                    |                               |                    |                      | Data           | ordine                             | -                             | Con                    | ferma da file            | e▼ 🔳 Sa                           | va 💥 Elimina i                          | Stam                      |                    |          |

| ~     | 1            | 🕼 🕄 🐞 💋                        | Ŧ                                                             |                            | Conferme or           | dini rivenditore - Libraio. | .Net             |                                       |                       |         |             | - 0       | × |
|-------|--------------|--------------------------------|---------------------------------------------------------------|----------------------------|-----------------------|-----------------------------|------------------|---------------------------------------|-----------------------|---------|-------------|-----------|---|
|       | Base         | Usato Inte                     | rnet Interrogazioni Stampe Archivi                            | Utilità Aiuto              |                       |                             |                  |                                       |                       |         |             |           |   |
| Clier | nti Scuole   | Libri Elenchi                  | Impegni Vendita al banco Ordine Controllo Analisi venduta     | Rivenditori                | Ordine<br>rivenditore | e Conferme<br>ordini        | Carico<br>veloce | Rettifica Reso a giacenza rivenditore | Nota di<br>re credito |         |             |           |   |
|       | Ana          | iratiche                       | Vendite                                                       |                            | Acquisti              |                             | Ма               | gazzino Do                            | cumenti               |         |             |           |   |
| Con   | iferme ordir | ii rivenditore                 |                                                               |                            |                       |                             |                  |                                       |                       |         |             |           | × |
|       |              | nferme ordi<br>mette di modifi | ni rivenditore<br>care gli ordini dei rivenditori selezionand | o le copie e la            | la quantità in arrivo | )                           |                  |                                       |                       |         |             |           |   |
| De    | ttagli       |                                |                                                               |                            |                       |                             |                  |                                       |                       |         |             |           |   |
| Forr  | nitore:      | CENTRO LIBRI                   |                                                               | Indirizzo:                 |                       |                             |                  | Comune:                               |                       |         |             |           |   |
| Ele   | nco fornito  | ri Selezione da oro            | ine Selezione da codice                                       |                            |                       |                             |                  |                                       |                       |         |             |           |   |
|       | Quantita     | Codice EAN                     | Titolo                                                        | <ul> <li>Volume</li> </ul> | Casa editrice         |                             | •                | Autore                                |                       | Prezzo  | Data ordine | Prenotato |   |
| ۹     |              |                                |                                                               |                            |                       |                             |                  |                                       |                       |         |             |           |   |
|       |              | 1 9788826816                   | ANTOLOGIA LETTERARIA                                          | U                          | ATLAS                 |                             |                  | BARBERI SQUAROTTI GIOR                | GIO - GRE             | € 14,30 | 08/04/2021  |           |   |
|       |              | 1 9788826811                   | CIVILTA' D'ARTE. EDIZIONE ARANCIO 2                           | 2                          | ATLAS                 |                             |                  | DORFLES GILLO - DALLA CO              | STA CRIST             | € 30,00 | 08/04/2021  |           |   |
|       |              | 1 9788837911                   | IMMAGINI IN MOVIMENTO 1 PROFILO                               | -                          |                       | <b>.</b>                    |                  | GIAPPICHELLI                          |                       | € 16,20 | 08/04/2021  |           |   |
|       |              | 1 9788843415                   | VIDES UT ALTA                                                 | Se sono p                  | oresenti ordini       | fatti in date               |                  | RONCORONI                             |                       | € 31,40 | 08/04/2021  |           |   |
|       |              | 1 9788884576                   | UN ESTATE DA LEONI 3                                          | diverse è                  | possibile selez       | ionare l'ordine             |                  | PIEL                                  |                       | € 7,50  | 08/04/2021  |           |   |
|       |              | 1 9788820134                   | ELIO GAIA VULCANO 2                                           | che intere                 | essa scegliendo       | o la data                   |                  | CAMPANARO LUCIANA                     |                       | € 25,00 | 08/04/2021  |           |   |
|       |              | 1 9788839533                   | LIBRO DELLA LETTERATURA (IL) 2                                | 2                          | PARAVIA               |                             |                  | BALDI - GIUSSO - RAZETTI              | ZACCARIA              | € 42,40 | 08/04/2021  |           |   |
|       |              | 1 9788839519                   | MATEMATICA IN ESERCIZIO SMART 2                               | 2                          | PARAVIA               |                             |                  | CASSINA ELSA - BONDONNO               | MARIA                 | € 22,50 | 08/04/2021  |           |   |
|       |              | 1 9788839532                   | PER L'ALTO MARE APERTO MARCHI                                 |                            | PARAVIA               |                             |                  | DANTE                                 |                       | € 34,10 | 08/04/2021  |           |   |
|       |              | 1 9788839527                   | GIROVAGANDO 1                                                 |                            | PARAVIA               |                             |                  | DIANA                                 |                       | € 8,00  | 07/10/2020  |           |   |
| ×     | 1            | <b>9788847216</b>              | MIO QUADERNO DI ITALIANO 2° CLASSE (IL)                       | 2                          | RAFFAELLO ED          | ITRICE                      | $\mathbf{N}$     | BIGI STEFANIA                         |                       | € 4,50  | 07/10/2020  |           |   |
|       |              | 1 9788808837                   | MANUALE BLU 2.0 DI MATEMATICA 2ED COM                         | FEZI 3                     | ZANICHELLI            |                             |                  | BERGAMINI MASSIMO - TR                | IFONE ANN             | € 39,00 | 07/10/2020  |           |   |
|       |              | 3 9788808221                   | FISICA E REALTA' BLU 1                                        |                            | ZANICHELLI            |                             |                  | ROMENI                                |                       | € 33,80 | 07/10/2020  |           |   |
|       |              | 1 9788808636                   | COMPACT PERFORMER - VOLUME UNICO MULT                         | IME U                      | ZANICHELLI            |                             |                  | SPIAZZI MARINA - TAVELL               | A MARINA              | € 22,80 | 07/10/2020  |           |   |
|       |              |                                |                                                               |                            |                       |                             |                  |                                       |                       |         |             |           |   |

Data ordine

-

🚺 Conferma da file 🔹 📄 Salva 💥 Elimina 🔌 S

Login effettuato da franco alle 9:24 del 08 apr

|         | 🗳 🕻                                                                                                    | ß 🕄 🕷 💋                                                                                                    | Ŧ                                                                                                    |                          | Conferme ordini rivenditore                               | e - Libraio.Net    |                                                                                |                                    |                                                    |                                                                    | - 0       | × |  |  |  |
|---------|----------------------------------------------------------------------------------------------------|----------------------------------------------------------------------------------------------------|----------------------------------------------------------------------------------------------------|--------------------------|-----------------------------------------------------------|--------------------|--------------------------------------------------------------------------------|------------------------------------|----------------------------------------------------|--------------------------------------------------------------------|-----------|---|--|--|--|
|         | Base                                                                                                    | Usato Inte                                                                                                    | rnet Interrogazioni Stampe Archivi                                                                                                    | Utilità Aiuto            |                                                           |                    |                                                                                |                                    |                                                    |                                                                    |           |   |  |  |  |
| Clienti | Scuole                                                                                                    | Libri Elenchi                                                                                                  | Impegni Vendita Ordine Controllo Anali<br>iniziali al banco diente consegnato vendu                                                               | si Rivenditori O<br>rive | Drdine Simulazione Conferme<br>ordine ordine ordini       | Carico<br>da bolla | Rettifica Reso a<br>giacenza rivenditore                                       | Elenco Nota di<br>fatture credito  |                                                    |                                                                    |           |   |  |  |  |
| Canfo   | Allayi                                                                                                    | anche                                                                                                    | Venuice                                                                                                    |                          | Acquisti                                                  | riaj               | Jazzilio                                                                       | Documenti                          |                                                    |                                                                    |           | ~ |  |  |  |
| ß       | me ordini rivenditore   Conferme ordini rivenditore   Permette di modificare gli ordini dei rivenditori selezionando le copie e la quantità in arrivo     egli    re: CENTRO LIBRI   Indirizzo: |                                                                                                    |                                                                                                    |                          |                                                           |                    |                                                                                |                                    |                                                    |                                                                    |           |   |  |  |  |
| Dett    | Permette di modificare gli ordini dei rivenditori selezionando le copie e la quantità in arrivo                                                                                                 |                                                                                                    |                                                                                                    |                          |                                                           |                    |                                                                                |                                    |                                                    |                                                                    |           |   |  |  |  |
| Fornit  | ore: O                                                                                                    | ENTRO LIBRI                                                                                                    |                                                                                                    | Indirizzo:               |                                                           |                    | Comun                                                                          | e:                                 |                                                    |                                                                    |           |   |  |  |  |
| Elen    | co fornitori                                                                                                    | Selezione da ord                                                                                               | line Selezione da codice                                                                                                    |                          |                                                           |                    |                                                                                |                                    |                                                    |                                                                    |           |   |  |  |  |
| Qu      | Jantita                                                                                                    | Codice EAN                                                                                                    | Titolo                                                                                                    | ▲ Volume 4               | <ul> <li>Casa editrice</li> </ul>                         | •                  | Autore                                                                         | •                                  | Prezzo                                             | Data ordine                                                        | Prenotato |   |  |  |  |
| ۹       |                                                                                                    |                                                                                                    |                                                                                                    |                          |                                                           |                    |                                                                                |                                    |                                                    | 08/04/2021                                                         |           |   |  |  |  |
| •       | 1 ‡                                                                                                    | 9788826816                                                                                                    | ANTOLOGIA LETTERARIA                                                                                                    | U                        | ATLAS                                                     |                    | BARBERI SQUAROTTI                                                              | I GIORGIO - GRE                    | € 14,30                                            | 08/04/2021                                                         |           |   |  |  |  |
|         | 1                                                                                                    | 9788826811                                                                                                    | CIVILTA' D'ARTE. EDIZIONE ARANCIO 2                                                                                                    | 2                        | ATLAS                                                     |                    | DORFLES GILLO - DAI                                                            | LA COSTA CRIST                     | € 30,00                                            | 08/04/2021                                                         |           |   |  |  |  |
|         | 1                                                                                                    | 9788837911                                                                                                    | IMMAGINI IN MOVIMENTO 1 PROFILO                                                                                                    |                          |                                                           |                    | GIAPPICHELLI                                                                   |                                    | € 16,20                                            | 08/04/2021                                                         |           |   |  |  |  |
|         | 1                                                                                                    | 9788843415                                                                                                    | VIDES UT ALTA                                                                                                    | procedenc                | do poi come visto in                                      |                    | RONCORONI                                                                      |                                    | € 31,40                                            | 08/04/2021                                                         |           |   |  |  |  |
|         | 1                                                                                                    |                                                                                                    |                                                                                                    |                          | Lo modificho caranno                                      | <b>`</b>           |                                                                                |                                    |                                                    |                                                                    |           |   |  |  |  |
|         |                                                                                                    | 9788884576                                                                                                    | UN ESTATE DA LEONI 3                                                                                                    | precedenza.              | . Le mouniche salaring                                    | ,                  | MEI                                                                            |                                    | € 7,50                                             | 08/04/2021                                                         |           |   |  |  |  |
|         | 1                                                                                                    | 9788884576<br>9788820134                                                                                       | UN ESTATE DA LEONI 3<br>ELIO GAIA VULCANO 2                                                                                                    | applicate sol            | lo all'ordine visualizza                                  | to.                | MEI<br>CAMPANARO LUCIAN                                                        | A                                  | € 7,50<br>€ 25,00                                  | 08/04/2021<br>08/04/2021                                           |           |   |  |  |  |
|         | 1                                                                                                    | 9788884576<br>9788820134<br>9788839533                                                                         | UN ESTATE DA LEONI 3<br>ELIO GAIA VULCANO 2<br>LIBRO DELLA LETTERATURA (IL) 2                                                                     | applicate sol            | lo all'ordine visualizza<br>PARAVIA                       | to.                | MEI<br>CAMPANARO LUCIAN<br>BALDI - GIUSSO - RA                                 | A<br>ZETTI-ZACCARIA                | € 7,50<br>€ 25,00<br>€ 42,40                       | 08/04/2021<br>08/04/2021<br>08/04/2021                             |           |   |  |  |  |
|         | 1<br>1<br>1                                                                                                    | <ul> <li>9788884576</li> <li>9788820134</li> <li>9788839533</li> <li>9788839519</li> </ul>                     | UN ESTATE DA LEONI 3<br>ELIO GAIA VULCANO 2<br>LIBRO DELLA LETTERATURA (IL) 2<br>MATEMATICA IN ESERCIZIO SMART 2                                  | applicate so             | lo all'ordine visualizza<br>PARAVIA<br>PARAVIA            | to.                | MEI<br>CAMPANARO LUCIAN<br>BALDI - GIUSSO - RA<br>CASSINA ELSA - BONI          | A<br>ZETTI-ZACCARIA<br>DONNO MARIA | € 7,50<br>€ 25,00<br>€ 42,40<br>€ 22,50            | 08/04/2021<br>08/04/2021<br>08/04/2021<br>08/04/2021               |           |   |  |  |  |
|         | 1<br>1<br>1                                                                                                    | 9788884576<br>9788820134<br>9788839533<br>9788839519<br>9788839532                                             | UN ESTATE DA LEONI 3<br>ELIO GAIA VULCANO 2<br>LIBRO DELLA LETTERATURA (IL) 2<br>MATEMATICA IN ESERCIZIO SMART 2<br>PER L'ALTO MARE APERTO MARCHI | applicate so             | lo all'ordine visualizza<br>PARAVIA<br>PARAVIA<br>PARAVIA | to.                | MEI<br>CAMPANARO LUCIAN<br>BALDI - GIUSSO - RA<br>CASSINA ELSA - BONI<br>DANTE | A<br>ZETTI-ZACCARIA<br>DONNO MARIA | € 7,50<br>€ 25,00<br>€ 42,40<br>€ 22,50<br>€ 34,10 | 08/04/2021<br>08/04/2021<br>08/04/2021<br>08/04/2021<br>08/04/2021 |           |   |  |  |  |
|         | 1                                                                                                    | <ul> <li>9788884576</li> <li>9788820134</li> <li>9788839533</li> <li>9788839519</li> <li>9788839532</li> </ul> | UN ESTATE DA LEONI 3<br>ELIO GAIA VULCANO 2<br>LIBRO DELLA LETTERATURA (IL) 2<br>MATEMATICA IN ESERCIZIO SMART 2<br>PER L'ALTO MARE APERTO MARCHI | 2<br>2<br>2              | lo all'ordine visualizza<br>PARAVIA<br>PARAVIA<br>PARAVIA | to.                | MEI<br>CAMPANARO LUCIAN<br>BALDI - GIUSSO - RA<br>CASSINA ELSA - BOND<br>DANTE | A<br>ZETTI-ZACCARIA<br>DONNO MARIA | € 7,50<br>€ 25,00<br>€ 42,40<br>€ 22,50<br>€ 34,10 | 08/04/2021<br>08/04/2021<br>08/04/2021<br>08/04/2021<br>08/04/2021 |           |   |  |  |  |

Login effettuato da franco alle 9:24 del 08 apr

|                    | <b>2</b>                                                                                                    | 3                                | 🕄 🛸                          | Þ                                         | Ŧ                                                   |                                           |                    |                                        |                                      |                |                                      | Confe                                  | rme or                            | dini rive  | nditor        | re - Librai                        | o.Net                                  |                          |                                                                       |                                           |                    |                  |                                            |                   |                     |              | —                         | đ                               | $\times$                |
|--------------------|----------------------------------------------------------------------------------------------------|----------------------------------|------------------------------|-------------------------------------------|-----------------------------------------------------|-------------------------------------------|--------------------|----------------------------------------|--------------------------------------|----------------|--------------------------------------|----------------------------------------|-----------------------------------|------------|---------------|------------------------------------|----------------------------------------|--------------------------|-----------------------------------------------------------------------|-------------------------------------------|--------------------|------------------|--------------------------------------------|-------------------|---------------------|--------------|---------------------------|---------------------------------|-------------------------|
|                    | Base                                                                                                    | :                                | Usato                        | Inter                                     | net I                                               | nterroga                                  | azioni             | Stam                                   | ipe A                                | Archiv         | i U                                  | Itilità                                | Aiuto                             |            |               |                                    |                                        |                          |                                                                       |                                           |                    |                  |                                            |                   |                     |              |                           |                                 |                         |
| Client             | i Scuole                                                                                                    | gra                              | Selez<br>codice              | )<br>ione<br>del lil                      | da cod<br>oro e si                                  | ice si o<br>prem                          | digita<br>ne Invio | ₽<br>il<br>o.                          | ontrollo<br>isegnat<br>dite          | A<br>to ve     | Analisi<br>Analisi<br>enduto         | Anal<br>movim                          | ₹<br>si<br>enti                   | Rivendit   | tori<br>ri    | Ordine<br>venditore                | Simulaz<br>ordin<br>uisti              | ione<br>e                | Confern<br>ordini                                                     | ie                                        | Carico<br>da bolli | Cario<br>a veloc | o Retti<br>e giace<br>Magazzi              | fica<br>nza<br>no | Reso<br>rivendit    | a<br>tore    | Elenco<br>fatture<br>Docu | Nota d<br>credito               | li<br>D                 |
| Conf               | nferme ordini rivenditore<br>Conferme ordini river ditore<br>Permette di modificare gli ordini dei rivenditori selezionando le copie e la quantità in arrivo<br>Viene proposta la quantità ordinata, se è corretta si                                                                                                    |                                  |                              |                                           |                                                     |                                           |                    |                                        |                                      |                |                                      |                                        |                                   |            |               |                                    |                                        |                          |                                                                       |                                           |                    |                  |                                            |                   |                     |              |                           |                                 |                         |
| ľ                  | Image: contraction or dini river       ditore         Permette di modificare gli ordini dei rivenditori selezionando le copie e la quantità in arrivo       Viene proposta la quantità ordinata, se è corretta si può procedere a digitare un nuovo codice, ma se la quantità in arrivo è diversa da quella ordinata,         ritore:       CENTRO LIBRI       Indirizzo:                                                                                                    |                                  |                              |                                           |                                                     |                                           |                    |                                        |                                      |                |                                      |                                        |                                   |            |               |                                    |                                        |                          |                                                                       |                                           |                    |                  |                                            |                   |                     |              |                           |                                 |                         |
| Det                | Permette di modificare gli ordini dei rivenditori selezionando le copie e la quantità in arrivo<br>ettagli roitore: CENTRO LIBRI Indirizzo: Viene proposta la quantità ordinata, se è corretta si<br>può procedere a digitare un nuovo codice, ma se la<br>quantità in arrivo è diversa da quella ordinata,                                                                                                    |                                  |                              |                                           |                                                     |                                           |                    |                                        |                                      |                |                                      |                                        |                                   |            |               |                                    |                                        |                          |                                                                       |                                           |                    |                  |                                            |                   |                     |              |                           |                                 |                         |
| Forni              | Permette di modificare gli ordini dei rivenditori selezionando le copie e la quantità in arrivo          ettagli       può procedere a digitare un nuovo codice, ma se la quantità in arrivo è diversa da quella ordinata, se è corretta si quantità in arrivo è diversa da quella ordinata, se è corretta si quantità in arrivo è diversa da quella ordinata, se è corretta si può procedere a digitare un nuovo codice, ma se la quantità in arrivo è diversa da quella ordinata, se è corretta si può procedere a digitare un nuovo codice, ma se la quantità in arrivo è diversa da quella ordinata, se è corretta si può procedere a digitare un nuovo codice, ma se la quantità in arrivo è diversa da quella ordinata, se è corretta si può procedere a digitare un nuovo codice, ma se la quantità in arrivo è diversa da quella ordinata, se è corretta si può procedere a digitare un nuovo codice, ma se la quantità in arrivo è diversa da quella ordinata, se è corretta si può procedere a digitare un nuovo codice, ma se la quantità in arrivo è diversa da quella ordinata, se è corretta si può procedere a digitare un nuovo codice, ma se la quantità in arrivo è diversa da quella ordinata, se poi procedere a digitare un nuovo codice, ma se la quantità in arrivo è diversa da quella ordinata, se poi procedere a digitare un nuovo codice, ma se la quantità e noi procedere a digitare un nuovo codice, ma se la quantità e noi procedere a digitare un nuovo codice, ma se la quantità e noi procedere a digitare un nuovo codice, ma se la quantità e noi procedere a digitare un nuovo codice, ma se la quantità e noi procedere a digitare un nuovo codice, ma se la quantità e noi procedere a digitare un nuovo codice, ma se la quantità e noi procedere a digitare un nuovo codice, ma se la quantità e noi procedere a digitare un nuovo codice, ma se la quantità e noi procedere a digitare un nuovo codice, ma se la quantità e noi procedere a digitare un nuovo codice, ma se la quantità e noi procedere a di quantità e noi procedere a digi |                                  |                              |                                           |                                                     |                                           |                    |                                        |                                      |                |                                      |                                        |                                   |            |               |                                    |                                        |                          |                                                                       |                                           |                    |                  |                                            |                   |                     |              |                           |                                 |                         |
| Eler               | ettagli       può procedere a digitare un nuovo codice, ma se la quantità in arrivo è diversa da quella ordinata, se e corretta si può procedere a digitare un nuovo codice, ma se la quantità in arrivo è diversa da quella ordinata, se e corretta si può procedere a digitare un nuovo codice, ma se la quantità in arrivo è diversa da quella ordinata, se e corretta si può procedere a digitare un nuovo codice, ma se la quantità in arrivo è diversa da quella ordinata, se e corretta si può procedere a digitare un nuovo codice, ma se la quantità in arrivo è diversa da quella ordinata, occorre modificare la quantità e poi procedere.                                                                                                    |                                  |                              |                                           |                                                     |                                           |                    |                                        |                                      |                |                                      |                                        |                                   |            |               |                                    |                                        |                          |                                                                       |                                           |                    |                  |                                            |                   |                     |              |                           |                                 |                         |
| Filtr              | i                                                                                                    |                                  | +                            |                                           |                                                     |                                           |                    |                                        |                                      |                |                                      |                                        |                                   |            |               |                                    |                                        |                          |                                                                       |                                           |                    |                  |                                            |                   |                     |              |                           |                                 |                         |
| Codic              | e EAN:                                                                                                    | 9788                             | 883953234                    | 13                                        | Titolo:                                             | Inizia                                    | per                | -                                      |                                      |                |                                      |                                        |                                   | A          | e. 🗌          |                                    |                                        | l c                      | asa editi                                                             | ice:                                      | Tutte              |                  | -                                          | ×                 | In add              | ozione       | I                         | Cer                             | a                       |
| Count              |                                                                                                    |                                  |                              |                                           |                                                     |                                           | -                  |                                        |                                      |                |                                      |                                        |                                   | Autore     | - L           |                                    |                                        |                          |                                                                       |                                           |                    |                  |                                            |                   |                     |              |                           |                                 |                         |
| Det                | tagli                                                                                                    |                                  |                              |                                           |                                                     |                                           |                    |                                        |                                      |                |                                      |                                        |                                   | Autore     |               |                                    |                                        |                          |                                                                       |                                           |                    |                  |                                            |                   |                     |              |                           |                                 |                         |
| Det                | tagli<br>eria: ]                                                                                                    | ITALI                            | ANO                          |                                           | Auto                                                | ore:                                      | DANTE              |                                        |                                      |                |                                      |                                        | Ca                                | sa editric | e: P/         | ARAVIA                             |                                        |                          |                                                                       |                                           |                    |                  |                                            |                   |                     |              |                           |                                 |                         |
| Det<br>Mat<br>Tito | tagli<br>eria: []<br>lo: [f                                                                                                    | ITALI<br>PER L                   | 'ANO<br>'ALTO MAF            | RE APE                                    | Auto                                                | ore:                                      | DANTE              |                                        |                                      |                |                                      | Volume:                                | Ca                                | sa editric | e: P/         | ARAVIA                             |                                        | J                        | Prezzo:                                                               | 3                                         | 4, 10 €            | Ç Q              | uantità:                                   |                   | 2                   | *            |                           |                                 |                         |
| Det<br>Mat<br>Tito | tagli<br>eria: []<br>lo: [<br>ata ordine                                                                                                    | ITALI<br>PER L                   | ANO<br>'ALTO MAF<br>Quantita | RE APE                                    | Auto<br>RTO MAR<br>enditore                         | ore: [<br>CHI                             | DANTE              | Codice E                               | EAN                                  |                | Titolo                               | Volume:                                | Ca                                | sa editric | :e: P/        | ARAVIA                             | Vol 4                                  | Cas                      | Prezzo:<br>a editrico                                                 | 3                                         | 4,10€              | Ç.               | uantità:                                   |                   | 2                   | *            | ▲ Prezz                   | zo                              |                         |
| Det<br>Mat<br>Tito | tagli<br>eria: []<br>lo: [f<br>ata ordine                                                                                                    | ITALI<br>PER L                   | ANO<br>'ALTO MAR<br>Quantita | RE APE                                    | Auto<br>RTO MAR<br>enditore                         | ore: [                                    | DANTE              | Codice E                               | EAN                                  |                | Titolo                               | Volume:                                | Ca                                | sa editric | re: P/        | ARAVIA                             | Vol                                    | Cas                      | Prezzo:<br>a editrico                                                 | 3                                         | 4,10€              | Ç Q              | uantità:                                   |                   | 2                   | *<br>*       | ▲ Prez                    | 20                              |                         |
| Det<br>Mat<br>Tito | tagli<br>eria: []<br>lo: [<br>ata ordine<br>8/02/20                                                                                                    | ITALI<br>PER L                   | ANO<br>'ALTO MAF<br>Quantita | RE APE<br>Rive                            | Auto<br>RTO MAR<br>enditore                         | ore: [<br>CHI<br>BRI                      |                    | Codice E<br>97888                      | EAN<br>268114                        | 68             | Titolo                               | Volume:                                | Ca                                | sa editric | aran          | ARAVIA                             | Vol 4                                  | Cas                      | Prezzo:<br>a editrice                                                 | 3                                         | 4,10€              | Ç Q              | uantità:<br>Autore<br>DORF                 | 2<br>2<br>1 LES ( | 2                   | ÷,           | Prezz                     | 20<br><b>30</b>                 | ,80€                    |
| Det<br>Mat<br>Tito | tagli<br>eria: []<br>lo: [<br>ata ordine<br>8/02/20<br>8/02/20<br>8/02/20                                                                                                    | 1TALI<br>PER L<br>22<br>22       | ANO<br>ALTO MAR<br>Quantita  | RE APE<br>Rivi<br>1 CEI<br>3 CEI          | Auto<br>RTO MAR<br>enditore<br>NTRO LIE             | Ore: [<br>CHI<br>SRI<br>SRI<br>SRI        |                    | Codice E<br>978882<br>978884           | EAN<br>268114(<br>434158)<br>395323/ | 68<br>78       | Titolo<br>CIVILT<br>VIDES            | Volume:<br>A' D'AF<br>UT ALT           | Ca<br>Ca<br>RTE. ED               |            | aran          |                                    | Vol 4                                  | Cas<br>ATI<br>CAI        | Prezzo:<br>a editrico<br>LAS<br>RLO SIG                               |                                           | 4, 10 €            | ت و<br>ITORE     | DORF                                       |                   | 2<br>5ILLO -<br>NI  | ÷.           | Prez                      | 20<br>30<br>32<br>34            | ,80€<br>,20€<br>10€     |
| Det<br>Mai<br>Tito | tagli<br>eria: []<br>ata ordine<br>8/02/20<br>8/02/20<br>8/02/20                                                                                                    | ITALI<br>PER L<br>22<br>22<br>22 | ANO<br>'ALTO MAF<br>Quantita | RE APE<br>Rive<br>1 CEI<br>3 CEI<br>2 CEI | Auto<br>RTO MAR<br>enditore<br>NTRO LIE<br>NTRO LIE | ore: [<br>CHI<br>SRI<br>SRI<br>SRI<br>SRI |                    | Codice E<br>97888<br>97888<br>97888    | EAN<br>2681144<br>4341587<br>3953234 | 68<br>78<br>43 | Titolo<br>CIVILT<br>VIDES<br>PER L'/ | Volume:<br>A' D'AF<br>UT ALT<br>ALTO M | Ca<br>Ca<br>RTE. ED<br>A          | Sa editric | aran          | ARAVIA                             | Vol 4                                  | Cas<br>ATI<br>CAI<br>PAI | Prezzo:<br>a editrico<br>LAS<br>RLO SIG<br>RAVIA                      | 3<br>=                                    | 4, 10 €            |                  | Jantità:<br>Autore<br>DORF<br>RONC<br>DANT |                   | 2<br>SILLO -<br>NI  | ÷<br>• DALL  | Prezz                     | 20<br>30<br>32<br>34            | ,80€<br>,20€<br>,10€    |
| Det<br>Mat<br>Tito | tagli<br>eria: []<br>lo: [<br>ata ordine<br>8/02/20<br>8/02/20<br>8/02/20                                                                                                    | ITALI<br>PER L<br>22<br>22<br>22 | ANO<br>'ALTO MAF<br>Quantita | RE APE<br>Rive<br>1 CEI<br>3 CEI<br>2 CEI | Auto<br>RTO MAR<br>enditore<br>NTRO LIE             | ore: [<br>CHI<br>BRI<br>BRI<br>BRI        |                    | Codice E<br>97888<br>97888<br>97888    | EAN<br>2681144<br>4341583<br>3953234 | 68<br>78<br>43 | Titolo<br>CIVILT<br>VIDES<br>PER L'A | Volume:<br>A' D'AF<br>UT ALT<br>ALTO M | Ca<br>RTE. ED<br>A<br>ARE A       | sa editric | aran          | ARAVIA                             | Vol 4                                  | Cas<br>ATI<br>CAI<br>PAI | Prezzo:<br>a editrica<br>LAS<br>RLO SIG<br>RAVIA                      |                                           | 4, 10 €<br>ELLI ED |                  | Jantità:<br>Autore<br>DORF<br>RONC<br>DANT |                   | 2<br>STILLO -<br>VI | ÷,           | Prezz                     | <sup>20</sup><br>30<br>32<br>34 | ,80€<br>,20€<br>,10€    |
| Det<br>Mat<br>Tito | tagli<br>eria: []<br>lo: [<br>ata ordine<br>8/02/20<br>8/02/20<br>8/02/20                                                                                                    | ITALI<br>PER L<br>22<br>22       | ANO<br>'ALTO MAF<br>Quantita | RE APE<br>Rive<br>1 CEI<br>3 CEI<br>2 CEI | Auto<br>RTO MAR<br>enditore<br>NTRO LIE             | ore: [<br>CHI<br>BRI<br>BRI<br>BRI        | DANTE              | Codice E<br>978883<br>978884<br>978883 | EAN<br>268114(<br>434158)<br>3953234 | 68<br>78<br>43 | Titolo<br>CIVILT<br>VIDES<br>PER L'/ | Volume:<br>A' D'AF<br>UT ALT<br>ALTO M | Ca<br>Ca<br>RTE. ED<br>A<br>ARE A | Sa editric | aran          | ARAVIA                             | Vol 4                                  | Cas<br>ATI<br>CAI<br>PAI | Prezzo:<br>a editrica<br>LAS<br>RLO SIG<br>RAVIA<br>icato i<br>onferm |                                           | 4, 10 €<br>ELLI ED | ITORE            | Jantità:<br>Autore<br>DORF<br>RONC<br>DANT |                   | 2<br>5ILLO -<br>VI  | ÷ DALL       | Prezz                     | 20<br>30<br>32<br>34            | ,80€<br>,20€<br>,10€    |
| Det<br>Mat<br>Tito | tagli<br>eria: []<br>lo: [<br>ata ordine<br>8/02/20<br>8/02/20<br>8/02/20                                                                                                    | ITALI<br>PER L<br>22<br>22<br>22 | ANO<br>'ALTO MAF<br>Quantita | RE APE<br>Rivi<br>1 CEI<br>3 CEI<br>2 CEI | Auto<br>RTO MAR<br>enditore<br>NTRO LIE             | ore: [<br>CHI<br>BRI<br>BRI<br>BRI        | DANTE              | Codice E<br>97888<br>97888<br>97888    | EAN<br>268114(<br>434158)<br>3953234 | 68<br>78<br>43 | Titolo<br>CIVILT<br>VIDES<br>PER L'/ | Volume:<br>A' D'AF<br>UT ALT<br>ALTO M | Ca                                |            | aran          | ARAVIA<br>ICIO 2<br>HI<br>Qu<br>de | Vol 4<br>2<br>1<br>ii viene<br>lle cop | Cas<br>ATI<br>CAI<br>PAI | Prezzo:<br>a editrice<br>LAS<br>RLO SIG<br>RAVIA                      | inore<br>inore                            | 4, 10 €<br>ELLI ED |                  | Jantità:<br>Autore<br>DORF<br>RONC<br>DANT |                   | 2<br>511LO -<br>VI  | • DALL       | Prezz                     | 20<br>30<br>32<br>34            | ,80 €<br>,20 €<br>,10 € |
| Det<br>Mat<br>Tito | tagli<br>eria: []<br>ata ordine<br>8/02/20<br>8/02/20<br>8/02/20                                                                                                    | ITALI<br>PER L<br>22<br>22<br>22 | ANO<br>'ALTO MAR<br>Quantita | RE APE<br>Rive<br>CEI<br>CEI              | Auto<br>RTO MAR<br>enditore<br>NTRO LIE             | ore: [<br>CHI<br>SRI<br>SRI<br>SRI        | DANTE              | Codice E<br>978882<br>978883           | EAN<br>268114(<br>434158)<br>3953234 | 68<br>78<br>43 | Titolo<br>CIVILT<br>VIDES<br>PER L'A | Volume:<br>A' D'AF<br>UT ALT<br>ALTO M | Ca<br>RTE. ED                     |            | aran<br>1ARCH | ARAVIA<br>CIO 2<br>HI<br>QL<br>de  | Vol                                    | Cas<br>ATI<br>CAI<br>PAI | Prezzo:<br>a editrico<br>LAS<br>RLO SIG<br>RAVIA<br>icato i<br>onferm | inore<br>inore<br>l tota<br>late<br>Confe | 4, 10 €<br>ELLI ED | ÷ Q<br>ITORE     | Jantità:<br>Autore<br>DORF<br>RONC<br>DANT |                   | 2<br>5TLLO -<br>NI  | ÷<br>• DALL. | Prezz                     | 20<br>30<br>32<br>34            | ,80 €<br>,20 €<br>,10 € |

|         | 4             | 8                   | ) 🐝          | D           | Ŧ             |                         |                         |                          |          |                  |                  |             |            |             |                         | Confe                        | rme    | ordini ri          | vendito            | ore - Lil        | braio.N           | let                           |                            |                |                 |                              |         |         |         |              |        |         | 1          | - □'    | ×     |
|---------|---------------|---------------------|--------------|-------------|---------------|-------------------------|-------------------------|--------------------------|----------|------------------|------------------|-------------|------------|-------------|-------------------------|------------------------------|--------|--------------------|--------------------|------------------|-------------------|-------------------------------|----------------------------|----------------|-----------------|------------------------------|---------|---------|---------|--------------|--------|---------|------------|---------|-------|
|         | Bas           | e                   | Usat         | o           | Inter         | net                     | Interr                  | rogazioni                |          | Stampe           | A                | rchivi      | Utili      | tà          | Aiuto                   |                              |        |                    |                    |                  |                   |                               |                            |                |                 |                              |         |         |         |              |        |         |            |         |       |
| Clienti | Scuole<br>Ana | : Lit<br>grafic     | bri I<br>he  | Elench      | i Im<br>in    | Degni N<br>ziali a      | /endita<br>I banco      | Ordine<br>diente<br>Vend | Constite | trollo<br>egnato | Analis<br>vendu' | si Ri<br>to | ivenditori | Or<br>river | rdine<br>nditore<br>Acq | Simulazic<br>ordine<br>uisti | one C  | Conferme<br>ordini | Carico<br>da bolla | Carico<br>veloce | Rettifi<br>giacen | ica Reso<br>nza rivendit<br>o | a<br>core<br>fattur<br>Doc | to Ne<br>re cr | ota di<br>edito |                              |         |         |         |              |        |         |            |         |       |
| Confer  | me ordi       | ni river            | nditore      | 2           |               |                         |                         |                          |          |                  |                  |             |            |             |                         |                              |        |                    |                    |                  |                   |                               |                            |                |                 |                              |         |         |         |              |        |         |            |         | ×     |
| ß       | Co<br>Pe      | o <b>nfe</b><br>met | rme<br>te di | e or<br>mod | dini<br>ifica | <b>river</b><br>e gli c | n <b>dito</b><br>ordini | o <b>re</b><br>dei rivo  | endit    | ori sel          | ezion            | ando        | o le coj   | pie e       | e la qu                 | antità i                     | n arı  | rivo               |                    |                  |                   |                               |                            |                |                 |                              |         |         |         |              |        |         |            |         |       |
| Detta   | gli           |                     |              |             |               |                         |                         |                          |          |                  |                  |             |            |             |                         |                              |        |                    |                    |                  |                   |                               |                            |                |                 |                              |         |         |         |              |        |         |            |         |       |
| Fornito | re:           | MUCC                | I ROE        | ERTO        |               |                         |                         |                          |          |                  |                  |             | Indirizzo  | <b>):</b>   | Via                     | Europa 1                     | 187    |                    |                    |                  |                   |                               |                            | Comu           | ine:            | Spol                         | tore    |         |         |              |        |         |            |         |       |
| Elenco  | o fornito     | ri S                | elezio       | ne da       | ordine        | Sele                    | zione d                 | la codice                |          |                  |                  |             |            |             |                         |                              |        |                    |                    |                  |                   |                               |                            |                |                 |                              |         |         |         |              |        |         |            |         |       |
| Filtri  |               |                     |              |             |               |                         |                         |                          |          |                  |                  |             |            |             |                         |                              |        |                    |                    |                  |                   |                               |                            |                |                 |                              |         |         |         |              |        |         |            |         | _     |
| Codice  | EAN:          |                     |              |             |               | Titolo:                 | Inizia                  | per                      | Ŧ        |                  |                  |             |            |             |                         |                              |        | Autore:            |                    |                  |                   |                               | Casa ed                    | litrice        | : Tutte         | 2                            |         |         | +       | x            | In a   | dozione |            | 🔛 Ce    | erca  |
| Detta   | gli           |                     |              |             |               |                         |                         |                          |          |                  |                  |             |            |             |                         |                              |        |                    |                    |                  |                   |                               |                            |                |                 |                              |         |         |         |              |        |         |            |         |       |
| Mater   | ia:           | SPAGN               | OLO          |             |               |                         |                         | Autor                    | e:       | CUENCA           | SILVI/           | A - ALI     | /AREZ M/   | ARIA ·      | - MAZZE                 | TTI SILV                     | IA     |                    | Casa e             | ditrice:         | MINERV            | A ITALICA                     |                            |                |                 |                              |         |         |         |              |        |         |            |         |       |
| Titolo  | : [           | NUEVA               | AGE          |             | E GRAI        | ATICA                   |                         |                          |          |                  |                  |             |            |             |                         |                              |        | Volume:            | U                  |                  |                   |                               |                            |                | Pr              | rezzo:                       | €21     | ,75 🌲   | Quantit | à:           |        | 1 🗘     |            |         |       |
| Dat     | a ordine      |                     | Qu           | Jantita     |               | Rivend                  | itore                   |                          |          |                  | Co               | odice E     | AN         | Т           | Titolo                  |                              |        |                    |                    |                  | -                 | Volume 🔺                      | Casa editr                 | rice           | Oual            | oras                         | i sia d | confe   | ermat   | o ne         | or or  | rore    | un lih     | ro è    |       |
| 7       |               |                     |              |             |               |                         |                         |                          |          |                  |                  |             |            |             |                         |                              |        |                    |                    |                  |                   |                               |                            |                | suffic          | rient                        |         | zion    | arlo e  |              | n il r | ulsar   | ite Fli    | mina    |       |
| 21/     | 03/20         | 20                  |              |             | 4             | мисс                    | I ROBE                  | RTO                      |          |                  | 97               | 78882       | 475277     | 0 0         |                         | A PER N                      | IOI LI | INEA BLU           | - 2° ED            |                  |                   | U                             | A. MOND                    | AD             | elimi           | narlo                        | o dall  | 'elen   | co de   | i lib        | ri in  | arriv   | ).         | ······a | ,75   |
| 21/     | 03/20         | 20                  |              |             | 1             | MUCC                    | I ROBE                  | RTO                      |          |                  | 97               | 78884       | 341894     | 7 F         | PORTE                   | DELLA LI                     | ETTE   | RATURA             | 1 +DIV.            | сомм.            |                   |                               | CARLO S                    | IGN            |                 |                              |         |         |         |              |        |         |            |         | _,30  |
| 21/     | 03/20         | 20                  |              |             | 2             | MUCC                    | I ROBE                  | RTO                      |          |                  | 97               | 78884       | 341587     | 8 V         | VIDES                   | JT ALTA                      |        |                    |                    |                  |                   | 1                             | CARLO S                    | IGNO           | RELLIE          | DITOR                        | E       | RO      | NCORON  | I            |        |         |            | €       | 30,75 |
| 21/     | 03/20         | 20                  |              |             | 1             | MUCC                    |                         | RIO                      |          |                  | 9/               | 78882       | 2861/15    | 4 U<br>1 C  |                         | COMME                        |        |                    |                    |                  |                   | 0                             |                            | I SCU          | OLA             |                              |         | FA      |         | GO           | E      |         |            | E<br>F  | 22,85 |
| 21/     | 03/20         | 20                  |              |             | - 2           | MUCC                    | I ROBE                  | RTO                      |          |                  | 97               | 7888(       | 1022037    | 2 L<br>11 F | FISICA                  | PENSAR                       | ELA    | NATURA             |                    |                  |                   | 2                             |                            | TFR            |                 |                              |         |         |         | NTON         | TO - F | RTIIT   |            | e<br>e  | 21,50 |
| > 21/   | 03/20         | 20                  |              |             | 1 0           | MUCC                    | I ROBE                  | RTO                      |          |                  | 97               | 78887       | 2984829    | 4 1         | NUEVA                   | AGENDA                       | DEG    | RAMATI             | CA                 |                  |                   | U                             | MINERVA                    |                | LICA            |                              |         | CU      | ENCA S  |              |        | REZ     |            | €       | 21,75 |
|         |               |                     |              |             |               |                         |                         |                          |          |                  |                  |             |            |             |                         |                              |        |                    |                    |                  |                   |                               |                            |                |                 |                              |         |         |         | $\mathbf{i}$ |        |         |            |         |       |
| <       |               |                     |              |             |               |                         |                         |                          |          |                  |                  |             |            |             |                         |                              |        |                    |                    |                  |                   |                               |                            |                |                 | <table-cell> Co</table-cell> | onferma | da file | 👻 🗒 S   | alva         | 💥 Eli  | imina   | <b>ð</b> s |         | •     |

|            | 🗳 🚯 🐔          | 2 🛸 🚺                         | ) ∓                        |                                           |                                                 |                 | Conferme or                                                   | dini rivenditore ·       | - Libraio.Net                                 |                    |                                          |                    |                         |                 | - D' X      |
|------------|----------------|-------------------------------|----------------------------|-------------------------------------------|-------------------------------------------------|-----------------|---------------------------------------------------------------|--------------------------|-----------------------------------------------|--------------------|------------------------------------------|--------------------|-------------------------|-----------------|-------------|
|            | Base           | Usato                         | Interne                    | t Interrogaz                              | ioni Stampe                                     | Archivi Utilità | Aiuto                                                         |                          |                                               |                    |                                          |                    |                         |                 |             |
| Clienti S  | Scuole L       | ibri Elend                    | ni Imperinizia             | gni Vendita Oro<br>ali al banco die<br>Ve | dine Controllo A<br>nte consegnato ve<br>endite | nalisi<br>nduto | Ordine Simulazione Conf<br>rivenditore ordine ord<br>Acquisti | Ferme<br>dini            | arico Rettifica<br>doce giacenza<br>Magazzino | Reso a rivenditore | Elenco Nota<br>fatture crect<br>Document | a di<br>dito<br>ti |                         |                 |             |
| Conferme   | e ordini rive  | enditore                      |                            |                                           |                                                 |                 |                                                               |                          |                                               |                    |                                          |                    |                         |                 | ×           |
| ß          | Confe<br>Perme | e <b>rme o</b> i<br>tte di mo | <b>dini ri</b><br>dificare | venditore<br>gli ordini dei               | rivenditori selez                               | ionando le copi | ie e la quantità in arrivo                                    | 0                        |                                               |                    |                                          |                    |                         |                 |             |
| Dettagli   |                |                               |                            |                                           |                                                 |                 |                                                               |                          |                                               |                    |                                          |                    |                         |                 |             |
| Fornitore: | MUC            | CI ROBERTO                    | )                          |                                           |                                                 | Indirizzo:      | Via Europa 187                                                |                          |                                               |                    | Comune                                   | e: Spolto          | ore                     |                 |             |
| Elenco fo  | ornitori       | Selezione da                  | ordine                     | Selezione da coo                          | dice                                            |                 |                                                               |                          |                                               |                    |                                          |                    |                         |                 |             |
| Filtri     |                |                               |                            |                                           |                                                 | Attenzione      |                                                               |                          |                                               |                    | ×                                        |                    |                         |                 |             |
| Codice EA  | AN:            |                               | Ti                         | tolo: Inizia per                          | •                                               | Pro             | seguendo saranno eliminati tu                                 | tti i libri non selezion | ati ordinati pres                             | so il rivenditi    | ore corrente.                            | Tutte              | * X                     | In adozione     | 🙀 Cerca     |
| Dettagli   |                |                               |                            |                                           |                                                 | Siet            | e sicuri di voler continuare?                                 |                          |                                               |                    |                                          |                    |                         |                 |             |
| Materia:   | SPAG           | NOLO                          |                            | A                                         | utore: CUENCA SI                                | LVIA            | S                                                             | i No                     |                                               |                    |                                          |                    |                         | ]               |             |
| Titolo:    | NUEV           | A AGENDA D                    | E GRAMA                    | TICA                                      |                                                 |                 | VOL                                                           | me: U                    |                                               |                    |                                          | Prezzo:            | € 21,75 ‡ Quantità:     | 1 🗘             |             |
| Data o     | ordine         | Quantit                       | a Ri                       | venditore                                 |                                                 | Codice EAN      | Titolo                                                        |                          |                                               | )opo av            | er confer                                | mato tutti         | i i libri spediti, co   | on il pulsante  |             |
| 7          |                |                               |                            |                                           |                                                 |                 |                                                               |                          | S                                             | alva si r          | memorizz                                 | a l'ordine         | eliminando i lib        | ri non spediti  | che         |
| 21/03      | 3/2020         |                               | 4 M                        | UCCI ROBERTO                              | )                                               | 9788824752770   | CHIMICA PER NOI LINE                                          | A BLU - 2° ED            | р                                             | ossono             | essere o                                 | rdinati ad         | altri Rivenditori       | (v. messaggio   | o). € 33,75 |
| 21/03      | 3/2020         |                               | 1 M                        | UCCI ROBERTO                              | )                                               | 9788843418947   | PORTE DELLA LETTERAT                                          | TURA 1 +DIV.COM          | 1M.                                           |                    | ARLO SIGNOR                              |                    | KOIICOKOIII             |                 | € 37,30     |
| 21/03      | 3/2020         |                               | 2 M                        | UCCI ROBERTO                              |                                                 | 9788843415878   |                                                               |                          | 1                                             |                    | ARLO SIGNOR                              | ELLI EDITORE       | RONCORONI               |                 | € 30,75     |
| 21/0       | 3/2020         |                               | 2 M                        | UCCI ROBERTO                              |                                                 | 9788800228572   |                                                               |                          | 2                                             |                    | F MONNTER                                | LA                 | ALIGHTERI DA            | NTF             | € 22,65     |
| 21/03      | 3/2020         |                               | 1 M                        | UCCI ROBERTO                              | ·<br>•                                          | 9788800229951   | FISICA PENSARE LA NA                                          | TURA                     | U                                             |                    | E MONNIER                                |                    | CAFORIO ANT             | DNIO - FERILLI  | € 28,55     |
| > 21/03    | 3/2020         |                               | 1 M                        | UCCI ROBERTO                              | 1                                               | 9788829848294   | NUEVA AGENDA DE GRA                                           | MATICA                   | U                                             | м                  | INERVA ITALI                             | ICA                | CUENCA SILVI            | A - ALVAREZ     | € 21,75     |
|            |                |                               |                            |                                           |                                                 |                 |                                                               |                          |                                               |                    |                                          |                    |                         |                 |             |
|            |                |                               |                            |                                           |                                                 |                 |                                                               |                          |                                               |                    |                                          | 🚺 Con              | iferma da file 🕇 📕 Salv | 🛛 💥 Elimina 🏼 💩 |             |

Login effettuato da franco alle 10:10 del 21 mar

Libraio.Net 10.0.(1.0) Licenza COMPLETA 🔗

\_

|                                                                                                    | Conferme ordini i                                                       | rivenditore - Libraio.Net                                                          |                                                   |                                          |                        |  |  |  |  |  |  |  |  |  |
|----------------------------------------------------------------------------------------------------|-------------------------------------------------------------------------|------------------------------------------------------------------------------------|---------------------------------------------------|------------------------------------------|------------------------|--|--|--|--|--|--|--|--|--|
| Base Usato Internet Interrogazioni Stampe Archivi Uti                                                                                                    | lità Aiuto                                                              |                                                                                    |                                                   |                                          |                        |  |  |  |  |  |  |  |  |  |
| Clienti       Scuole       Libri       Elenchi       Impegni       Vendita       Ordine       Controllo       Analisi       Rivendito         Anagrafiche       Vendita       Vendite       Vendite       Vendite       Vendite       Impegni       Vendite       Vendite       Nalisi                                                                                                    | ri Ordine Simulazione Conferme<br>rivenditore ordine ordini<br>Acquisti | Carico Carico Rettifica Reso a<br>da bolla veloce giacenza rivenditor<br>Magazzino | re Elenco Nota di<br>fatture credito<br>Documenti |                                          |                        |  |  |  |  |  |  |  |  |  |
| Conferme ordini rivenditore                                                                                                    |                                                                         |                                                                                    |                                                   |                                          | ×                      |  |  |  |  |  |  |  |  |  |
| Conferme ordini rivenditore Permette di modificare gli ordini dei rivenditori selezionando le copie e la quantità in arrivo tagli tagli ta |                                                                         |                                                                                    |                                                   |                                          |                        |  |  |  |  |  |  |  |  |  |
| Permette di modificare gli ordini dei rivenditori selezionando le copie e la quantità in arrivo presso i Rivenditori è Conferma da file.           ttagli           ittore:         MUCCI ROBERTO           Indirizzo:         Via Europa 187   Comune: Spoltore                                                                                                    |                                                                         |                                                                                    |                                                   |                                          |                        |  |  |  |  |  |  |  |  |  |
| ttagli<br>nitore: MUCCI ROBERTO Indirizzo: Via Europa 187 Comune: Spoltore                                                                                                    |                                                                         |                                                                                    |                                                   |                                          |                        |  |  |  |  |  |  |  |  |  |
| Elenco fornitori Selezione da ordine Selezione da codice                                                                                                    | lut la hu                                                               |                                                                                    |                                                   |                                          |                        |  |  |  |  |  |  |  |  |  |
| Quantita Codice EAN Titolo                                                                                                    | Volume 🔺 Casa editrice                                                  | Autore                                                                             | · · · · · · · · · · · · · · · · · · ·             | Prezzo Data ordine                       | Prenotato              |  |  |  |  |  |  |  |  |  |
|                                                                                                    |                                                                         |                                                                                    |                                                   |                                          |                        |  |  |  |  |  |  |  |  |  |
| 4 9788824752 CHIMICA PER NOI LINEA BLU - 2° ED                                                                                                    | U A. MONDADORI SC                                                       | UOLA TOTTO                                                                         | OLA FABIO - ALLEGREZZA AURO                       | € 33,75 21/03/2020                       |                        |  |  |  |  |  |  |  |  |  |
| 1 9788843418 PORTE DELLA LETTERATURA 1 +DIV.COMM.                                                                                                    |                                                                         |                                                                                    |                                                   | € 37,30 21/03/2020<br>€ 30.75 31/03/2020 |                        |  |  |  |  |  |  |  |  |  |
| 2 9768643415 VIDES UT ALTA                                                                                                    | 2 CARLO SIGNORELL                                                       |                                                                                    |                                                   | € 30,75 21/03/2020<br>€ 20 30 21/03/2020 |                        |  |  |  |  |  |  |  |  |  |
| 1 9788828617 ANTROPOLOGIA Se il o i rivenditori fornis                                                                                                    | cono in anticino <i>la Eat</i>                                          | tura elettronica o                                                                 |                                                   | € 20,50 21/05/2020                       |                        |  |  |  |  |  |  |  |  |  |
| 2 9788828618 ARCO DELLA ST. un <i>file Evcel</i> con indicati                                                                                                    | i libri disponibili è pos                                               | sibile importare il DCCHI                                                          | IPINTI FRANCES                                    | <mark>premuto il pulsante C</mark>       | onferma da file        |  |  |  |  |  |  |  |  |  |
| 1 9788828617 SOCIOLOGIA - L file e confermare la disp                                                                                                    | onibilità per i libri ordir                                             | aati /oLON                                                                         | NTE' PAOLO - LUN SI SCEGIE II I                   | <mark>formato del docume</mark> r        | nto ricevuto.          |  |  |  |  |  |  |  |  |  |
| 2 9788800228 DIVINA COMMEDIA                                                                                                    |                                                                         | ALIGH                                                                              | IIERI DANTE                                       | € 21,30 21/03/2020                       |                        |  |  |  |  |  |  |  |  |  |
| 1 9788800229 FISICA PENSARE LA NATURA                                                                                                    | U LE NONNIER                                                            | CAFOR                                                                              | RIO ANTONIO - FERILLI ALDO                        | € 28,55 21/03/2020                       |                        |  |  |  |  |  |  |  |  |  |
| 1 9788800347 CHIMICA E VITA                                                                                                    | U LE MONNIER                                                            | NEPGE                                                                              | EN DONATELLA - CRIPPA MASSI                       | € 26,80 21/03/2020                       |                        |  |  |  |  |  |  |  |  |  |
| 1 9788829848 NUEVA AGENDA DE GRAMATICA                                                                                                    | U MINERVA ITALICA                                                       | CUENC                                                                              | CA SILVIA - ALVAREZ MARIA - M                     | € 21,75 21/03/2020                       |                        |  |  |  |  |  |  |  |  |  |
|                                                                                                    |                                                                         |                                                                                    | File Excel<br>Fattura e                           | elettronica                              |                        |  |  |  |  |  |  |  |  |  |
| ogin effettuato da franco alle 10:10 del 21 mar                                                                                                    |                                                                         |                                                                                    | Conterna                                          | Libraio.Net 10.0.                        | (1.0) Licenza COMPLETA |  |  |  |  |  |  |  |  |  |

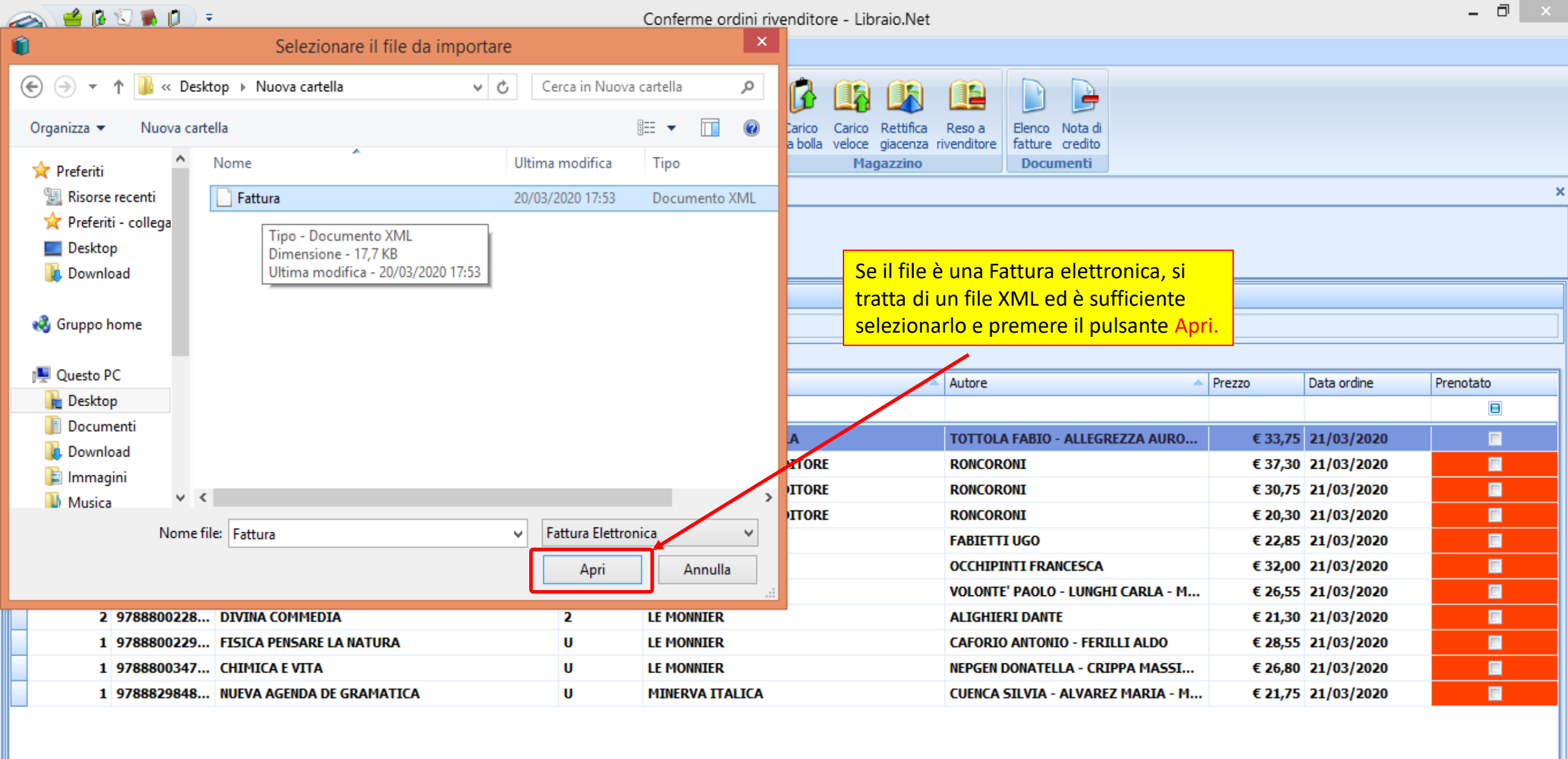

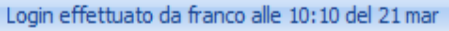

Libraio.Net 10.0.(1.0) Licenza COMPLETA 🛛 🔀

🚺 Conferma da file 🔹 📕 Salva 😹 Elimina 🤌 S

|                | 쓸 🥻                | 🕄 🐞 🚺 🔵                              | Ŧ                                              |            |                   |                   | Conferme ordini                              | i rivenditor   | e - Libraio.Net  |         |                                |                  |                      |                 | - ¤ ×                |
|----------------|--------------------|--------------------------------------|------------------------------------------------|------------|-------------------|-------------------|----------------------------------------------|----------------|------------------|---------|--------------------------------|------------------|----------------------|-----------------|----------------------|
|                | Base               | Usato I                              | internet Interrogazioni                        | Stampe     | a Archivi         | Utilità Aiuto     | 5                                            |                |                  |         | Se il file è un                | a conf           | erma d'ordi          |                 |                      |
| Clienti        | Scuole             | Libri Elenchi                        | Impegni Vendita Ordine O                       | Controllo_ | Apalici Diveor    | ditori Ordine     | Simulatione Conference                       |                | Carico Rettifica | Pero a  | formato Exce<br>file e success | l, occo<br>ivame | orre selezior<br>nte | hare il         |                      |
|                | Anadr              | aficha                               | iniziali al banco cliente co                   | or 🗷 Imp   | porta ordine rive | enditore          |                                              |                |                  |         | -                              | □ X              |                      |                 |                      |
| Conferm        | e ordini r         | ivenditore                           | Venuite                                        |            | Procedura guidat  | ta per l'importaz | zione di un ordine riv                       | enditore in f  | ormato Excel     |         |                                |                  |                      |                 | ×                    |
|                | Con<br>Perm        | n <b>ferme ord</b><br>nette di modif | ini rivenditore<br>icare gli ordini dei rivend | d          | Configurazio      | ne parametr       | i                                            |                |                  |         |                                |                  |                      |                 |                      |
| Fornitore      | : M                | UCCI ROBERTO                         |                                                |            | Percorso file:    | ╠:\Users\santy\   | ∖Desktop\Nuova cartel                        | lla\ELM_Or ··· | Nome foglio:     | ELM_Ord | ine_1_2020 -                   |                  |                      |                 |                      |
| Elenco<br>Quan | fornitori<br>Itita | Selezione da or<br>Codice EAN        | rdine Selezione da codice<br>Titolo            | -          | Riga inizio dati: | 1 🔹               |                                              |                |                  |         |                                |                  | Prezzo               | Data ordine     | Prenotato            |
| 8              |                    |                                      |                                                |            | Posizione colonne | e dati libro      |                                              |                |                  |         |                                |                  |                      |                 |                      |
| >              | 4                  | 9788824752                           | CHIMICA PER NOI LINEA B                        | BI         | Codice EAN:       |                   | <ul> <li>Quantità:</li> </ul>                |                | • Prez           | 20:     | -                              |                  | € 33,75              | 21/03/2020      |                      |
|                | 1                  | 9788843418                           | PORTE DELLA LETTERATU                          | JF         | L                 |                   |                                              |                |                  |         |                                |                  | € 37,30              | 21/03/2020      |                      |
|                | 2                  | 9788843415                           |                                                | _          |                   |                   |                                              |                |                  |         |                                |                  | € 30,75              | 21/03/2020      |                      |
|                | 1                  | 9700043413                           |                                                | _          |                   |                   |                                              |                |                  |         |                                |                  | £ 20,30              | 21/03/2020      |                      |
|                | 2                  | 9788828618                           | ARCO DELLA STORIA (L')                         |            |                   |                   |                                              |                |                  |         |                                |                  | € 32.00              | 21/03/2020      |                      |
|                | 1                  | 9788828617                           | . SOCIOLOGIA - LES                             |            |                   |                   |                                              |                |                  |         |                                |                  | € 26,55              | 5 21/03/2020    |                      |
|                | 2                  | 9788800228                           | indicara da qual                               |            | iniziaro l'im     | nortazion         |                                              |                |                  |         |                                |                  | € 21,30              | 21/03/2020      |                      |
|                | 1                  | 9788800229                           | Illuicale ua qual                              | ie riga    | i i 2 compi r     |                   |                                              |                |                  |         |                                |                  | € 28,55              | 21/03/2020      |                      |
|                | 1                  | 9788800347                           | Yimportazione: Co                              |            | AN Quanti         | tà o Brozzo       |                                              |                |                  |         |                                |                  | . € 26,80            | 21/03/2020      |                      |
|                | 1                  | 9788829848                           |                                                |            | AN, Quanti        |                   | <u>,                                    </u> |                |                  |         |                                |                  | € 21,75              | 21/03/2020      |                      |
|                |                    |                                      |                                                |            |                   |                   |                                              |                |                  |         | Avanti > Annulla               |                  |                      |                 |                      |
| Login effe     | ttuato da          | a franco alle 10:10                  | ) del 21 mar                                   |            |                   |                   |                                              |                |                  |         | ſ                              | 🕽 Confei         | rma da file 🐐 📳 S    | Salva 💥 Elimina | .0) Licenza COMPLETA |

| X    | 9          | ) - (° | ×  ∓     |            |         |                       |         | ELM       | I_Ordine  | e_1_2020 [md     | odalità   |           | tibilit    | à] - Mi | crosoft E                  | xcel (Attiva                 | zione de               | l prodotto                 | non rius        | cita) 👘   |        |       |                           |                    | - 0                      | ×   |
|------|------------|--------|----------|------------|---------|-----------------------|---------|-----------|-----------|------------------|-----------|-----------|------------|---------|----------------------------|------------------------------|------------------------|----------------------------|-----------------|-----------|--------|-------|---------------------------|--------------------|--------------------------|-----|
| F    | ile        | Hom    | e Ir     | nserisci   | Layo    | out di pagina         | а       | Formule   | Dati      | Revisione        | Visualiz  | zza Fo    | xit PD     | F       |                            |                              |                        |                            |                 |           |        |       |                           | 6                  | s 🕜 🗆 🖬                  | ) 🛛 |
| ľ    | <b>1</b> % | - C    | alibri   |            | * 11    | · A A                 | =       | = =       | ≫⁄        | 📑 Testo a cap    | 00        |           | Gener      | ale     | •                          | <b>1</b>                     |                        |                            | ÷               | *         |        | Σ Son | nma automat<br>mpimento * | ica * 煮            | A                        |     |
| Inco | lla 🚽      | , (    | GC       | <u>s</u> - | *       | <u>⊘</u> - <u>A</u> - |         | = =       | <. >      | 📲 Unisci e all   | inea al c | entro 🔻   | <b>9</b> - | % 000   | 00, 0, <b>≯</b><br>0,≮ 00, | Formattazion<br>condizionale | e Format<br>▼ come tab | ta Stili<br>ella r cella r | Inserisci<br>*  | Elimina F | ormato | 🖉 Can | icella *                  | Ordina<br>e filtra | Trova e<br>r seleziona r |     |
| Ap   | punti      | G.     |          | Cara       | ttere   | 5                     | i       |           | Allir     | neamento         |           | Es.       |            | Numeri  | E.                         |                              | Stili                  |                            |                 | Celle     |        |       | N                         | lodifica           |                          |     |
|      |            | K19    |          | -          |         | f <sub>x</sub>        |         |           |           |                  |           |           |            |         |                            |                              |                        |                            |                 |           |        |       |                           |                    |                          | ×   |
| 1    |            |        | А        |            |         | В                     |         |           | С         |                  | D         | E         |            | F       | G                          | Н                            | I.                     | J                          | К               | L         |        | М     | N                         | 0                  | Р                        |     |
| 1    | Edum       | ond L  | e Moni   | nier S.    | p.a O   | rdini Clien           | ti      |           |           |                  |           |           |            |         |                            |                              |                        |                            |                 |           |        |       |                           |                    |                          |     |
| 2    | Ordin      | e Elet | tronico  | gene       | rato da | Librario .N           | let - s | oftware   | per libre | eria scolastica. | Vers      | ione 10.0 | 0          |         |                            |                              |                        |                            | _               |           |        |       |                           |                    |                          |     |
| 3    |            |        |          |            |         |                       |         |           |           |                  |           |           |            |         | Nel fil                    | e che im                     | portiam                | io in que                  | sto ese         | mpio i    | dati   |       |                           |                    |                          |     |
| 4    | Nr° O      | rdine  |          |            | 1       |                       |         |           |           |                  |           |           |            |         | da im                      | portare ii                   | niziano                | dalla <b>riga</b>          | <b>10,</b> il ( | Codice    | EAN    | è     |                           |                    |                          |     |
| 5    | Cod. (     | Client | e        |            | 82011   | 2                     |         |           |           |                  | Tot.      | C 18      |            |         | nella                      | colonna <mark>E</mark>       | <mark>3,</mark> la Qu  | antità è r                 | nella co        | lonna     | F e il |       |                           |                    |                          |     |
| 6    | Descr      | izione | 2        |            | Ordin   | azione cor            | ne da   | elenco c  | odici.    |                  | Tot.      | C 249,65  |            |         | Prezzo                     | <mark>o è nella d</mark>     | colonna                | E.                         |                 |           |        |       |                           |                    |                          |     |
| 7    | Client     | te     |          |            | LIBRA   | IO.NET I.V            | . di la | nnetti Fr | anco      |                  |           |           |            |         |                            |                              |                        |                            |                 |           |        |       |                           |                    |                          |     |
| 8    |            |        |          |            |         |                       |         |           |           |                  |           |           |            |         |                            |                              |                        |                            |                 |           |        |       |                           |                    |                          |     |
| 9    | Autor      | e      |          |            | Codic   | e EAN                 | Titol   | lo        |           |                  | Vol.      | Prezzo    | €Q         | uantità | Valore To                  | Editore                      |                        |                            |                 |           |        |       |                           |                    |                          |     |
| 10   | τοττ       | OLA F  | ABIO - / | ALLEG      | R 97888 | 324752770             | CHIN    | VICA PER  | NOI LIN   | EA BLU - 2° ED   | U         | 33,75     |            | 2       | 111,64                     | A. MONDA                     | ADORI SCU              | IOLA                       |                 |           |        |       |                           |                    |                          |     |
| 11   | RONC       | ORO    | NI II    |            | 97888   | 43415878              | VIDE    | ES UT ALT | A         |                  | 1         | 30,75     | 2          |         | 50,85                      | CARLO SIG                    | NORELLI I              | DITORE                     |                 |           |        |       |                           |                    |                          |     |
| 12   | RONC       | ORO    | NI II    |            | 97888   | 43415885              | VIDE    | S UT ALT  | A         |                  | 2         | 20,30     | 2          |         | 33,57                      | CARLO SIG                    | NORELLI I              | DITORE                     |                 |           |        |       |                           |                    |                          | =   |
| 13   | FABIE      | TTI U  | GO       |            | 97888   | 328617150             | ANT     | ROPOLO    | GIA       |                  | U         | 22,85     | 1          |         | 18,90                      | EINAUDI S                    | CUOLA                  |                            |                 |           |        |       |                           |                    |                          |     |
| 14   | оссн       | IPINT  | I FRAN   | CESCA      | 97888   | 328618713             | ARC     | O DELLA S | STORIA (  | (L')             | 2         | 32,00     | 2          |         | 52,92                      | EINAUDI S                    | CUOLA                  |                            |                 |           |        |       |                           |                    |                          |     |
| 15   | VOLO       | NTE' I | PAOLO    | - LUNG     | 97888   | 328617358             | SOC     | IOLOGIA   | - LES     |                  | U         | 26,55     | 1          |         | 21,95                      | EINAUDI S                    | CUOLA                  |                            |                 |           |        |       |                           |                    |                          |     |
| 16   | ALIGH      | HERI D | DANTE    |            | 97888   | 300228572             | DIVI    | NA COM    | MEDIA     |                  | 2         | 21,9      | 2          |         | 35,23                      | LE MONNI                     | ER                     |                            |                 |           |        |       |                           |                    |                          |     |
| 17   | CAFO       | RIO A  | NTONI    | O - FEF    | 97888   | 800229951             | FISIC   | CA PENSA  | RE LA N   | ATURA            | U         | 28,55     | 1          |         | 23,61                      | LE MONNI                     | ER                     |                            |                 |           |        |       |                           |                    |                          |     |
| 18   | CUEN       | CA SII | VIA - A  | LVAR       | 97888   | 329848294             | NUE     | VA AGEN   | IDA DE G  | RAMATICA         | U         | 21,75     | 1          |         | 17,99                      | MINERVA                      | ITALICA                |                            |                 |           |        |       |                           |                    |                          |     |
| 19   | ALIGH      | HERI D | ).       |            | 97888   | 308000712             | DIVI    | NA COM    | MEDIA P   | ARADISO          | U         | 25,6      |            | 2       | 51,2                       | ZANICHELI                    | LI                     |                            |                 |           |        |       |                           |                    |                          |     |
| 20   |            |        |          |            |         |                       |         |           |           |                  |           |           |            |         |                            |                              |                        |                            |                 |           |        |       |                           |                    |                          |     |
| 21   |            |        |          |            |         |                       |         |           |           |                  |           |           |            |         |                            |                              |                        |                            |                 |           |        |       |                           |                    |                          |     |
| 22   |            |        |          |            |         |                       |         |           |           |                  |           |           |            |         |                            |                              |                        |                            |                 |           |        |       |                           |                    |                          |     |
| 23   |            |        |          |            |         |                       |         |           |           |                  |           |           |            |         |                            |                              |                        |                            |                 |           |        |       |                           |                    |                          |     |
| 24   |            |        |          |            |         |                       |         |           |           |                  |           |           |            |         |                            |                              |                        |                            |                 |           |        |       |                           |                    |                          |     |
|      |            | 1      |          |            |         |                       |         |           |           |                  |           |           |            |         |                            |                              |                        |                            |                 |           |        |       |                           |                    |                          |     |
|      |            |        | Ordin    | e_1_2      | 020     | 2/                    |         |           |           |                  |           |           |            |         |                            |                              |                        |                            |                 |           |        |       |                           |                    |                          |     |
| Pro  | nto        |        |          |            |         |                       |         |           |           |                  |           |           |            |         |                            |                              |                        |                            |                 |           |        |       |                           | 00% —              |                          | ÷   |

|           | 쓸 🚯          | 🕄 🛸 💋 🤇        | ÷             |                |         |        | Ē              | C                       | nferme ordini              | rivenditore - L  | ibraio Net                 |                          |               |     |         |             | - 0 ×     |
|-----------|--------------|----------------|---------------|----------------|---------|--------|----------------|-------------------------|----------------------------|------------------|----------------------------|--------------------------|---------------|-----|---------|-------------|-----------|
|           | Base         | Usato          | Internet      | Interrogazio   | ni Sta  | mne    | Archivi        | Inseriamo i da          | <mark>ti nella sche</mark> | eda di conf      | igurazior                  | <mark>ne dei para</mark> | metri e       |     |         |             |           |
| ~         | Jouse        | 05010          | Internet      | inten ogazio   | . 50    | impe   |                | premiamo il p           | <mark>ulsante Ava</mark>   | nti e succe      | essivame                   | nte Avvia.               |               |     |         |             |           |
| 80        |              |                | - <b>1</b>    | ے 😒            | M       |        | <b>3</b>       | <b>IMPORTANTE:</b>      | il programi                | na memor         | izza sem                   | pre l'ultima             | a impostazior | e   |         |             |           |
| Clienti   | Scuole       | Libri Elenchi  | Impegni V     | endita Ordin   |         |        | nalisi Pis     | che verrà auto          | maticamer                  | ite ripropo      | sta alla s                 | '<br>uccessiva d         | perazione di  |     |         |             |           |
| Cherra    | ocuoic       | Libri Licricii | iniziali al   | banco dient    | e cor 🗵 | Import | ta ordine      | "Import" con l          | a nossihilitä              | naturalm         | nente di                   | modificarl               | a             |     |         |             |           |
|           | Anagra       | fiche          |               | Ven            | lite    |        |                |                         |                            |                  |                            | mounican                 |               | _   |         |             |           |
| Conferm   | ne ordini ri | ivenditore     |               |                |         | Pro    | cedura guid    | data per l'importazione | di un ordine rive          | nditore in forma | to Excel                   |                          |               |     |         |             | >         |
| <u>ر</u>  | Con          | ferme or       | dini river    | ditore         |         |        |                |                         |                            |                  |                            |                          |               |     |         |             |           |
|           |              |                | · · · ·       |                |         | Co     | oficurazi      | iono parametri          |                            |                  |                            |                          |               |     |         |             |           |
|           | Perm         | ette di mod    | ificare gli o | rdini dei riv  | rend    | CO     | niigurazi      | one parametri           |                            |                  |                            |                          |               |     |         |             |           |
| Dettag    | li           |                |               |                |         |        |                |                         |                            |                  |                            |                          |               |     |         |             |           |
| Fornitore | e: ML        | JCCI ROBERTO   |               |                |         | Pe     | ercorso file:  | C:\Users\santy\Desk     | ktop∖Nuova cartella        | ELM_Or ··· No    | ome foglio:                | ELM_Ordine_1_            | 2020 👻        |     |         |             |           |
| Flenco    | fornitori    | Selezione da i | ordine Sele   | zione de codio |         |        |                |                         |                            |                  |                            |                          |               |     |         |             |           |
| Quar      | ntita        | Codice EAN     | Titolo        |                | _       | Ri     | ga inizio dati | i: 10 🗘                 |                            |                  |                            |                          |               |     | Prezzo  | Data ordine | Prenotato |
| 9         |              |                |               |                | _       | Pr     | osizione color | one dati libro          |                            |                  |                            |                          |               |     |         |             |           |
|           | 4            | 0700034753     | CHIMICA       |                |         |        |                |                         |                            |                  |                            |                          |               |     | £ 22 75 | 21/02/2020  |           |
|           |              | 0700024732     |               |                |         | Co     | odice EAN:     | В 👻                     | Quantità:                  | F                | <ul> <li>Prezzo</li> </ul> | o: E                     | <b>—</b>      |     | £ 33,73 | 21/03/2020  |           |
|           | 1            | 9700043410     |               |                | ATOR    |        |                |                         |                            |                  |                            | A                        | <u> </u>      |     | £ 37,30 | 21/03/2020  |           |
|           | 2            | 0700040410     |               |                |         |        |                |                         |                            |                  |                            | B                        |               | _   | £ 30,73 | 21/03/2020  |           |
|           |              | 9700043413     |               |                |         |        |                |                         |                            |                  |                            | D                        |               |     | £ 20,30 | 21/03/2020  |           |
|           | 1            | 9700020017     |               |                | (1)     |        |                |                         |                            |                  |                            | E                        |               | _   | € 22,00 | 21/03/2020  |           |
|           | 2            | 9788828618     | ARCO DE       |                | (,)     |        |                |                         |                            |                  |                            | G                        | <b>•</b>      | _   | € 32,00 | 21/03/2020  |           |
|           | 1            | 9/8882861/     | SOCIOLO       | GIA - LES      |         |        |                |                         |                            |                  |                            |                          |               |     | € 26,55 | 21/03/2020  |           |
|           | 2            | 9788800228     | DIVINA C      | OMMEDIA        |         |        |                |                         |                            |                  |                            |                          |               |     | € 21,30 | 21/03/2020  |           |
|           | 1            | 9788800229     | FISICA P      | ENSARE LA N    | ATUF    |        |                |                         |                            |                  |                            |                          |               | _   | € 28,55 | 21/03/2020  |           |
|           | 1            | 9788800347     | CHIMICA       | EVITA          |         |        |                |                         |                            |                  |                            |                          |               | •   | € 26,80 | 21/03/2020  |           |
|           | 1            | 9788829848     | NUEVA A       | GENDA DE GI    | AMA     |        |                |                         |                            |                  |                            |                          |               |     | € 21,75 | 21/03/2020  |           |
|           |              |                |               |                |         |        |                |                         |                            |                  |                            | <u>A</u> vanti           | > Annulla     |     |         |             |           |
|           |              |                |               |                |         |        |                |                         |                            |                  |                            |                          |               | .:: |         |             |           |

Login effettuato da franco alle 10:10 del 21 mar

🕻 Conferma da file 🔻 📄 Salva Elimina 🔌 S

| 🕋 🖆 🖾 🕷 🗊 후                                                                                                    | Con                                      |                                                     |                                          | - 0 ×              |           |  |  |  |  |  |  |
|----------------------------------------------------------------------------------------------------|------------------------------------------|-----------------------------------------------------|------------------------------------------|--------------------|-----------|--|--|--|--|--|--|
| Base Usato Internet Interrogazioni                                                                                                    | Stampe Archivi Utilità Aiuto             |                                                     |                                          |                    |           |  |  |  |  |  |  |
| Clienti Scuole Libri Elenchi Impegni Vendita Ordine Control di Control di Con | Importa ordine rivenditore               | zione Conferme Carico Carico Dettifica Deso a Flenc | Nota di                                  |                    |           |  |  |  |  |  |  |
| Conferme ordini rivenditore                                                                                                    | • Procedura guidata per l'importazione d | i un ordine rivenditore in formato Excel            |                                          |                    | ×         |  |  |  |  |  |  |
| Conferme ordini rivenditore         Permette di modificare gli ordini dei rivend    Procedura completata                                                                                                    |                                          |                                                     |                                          |                    |           |  |  |  |  |  |  |
| Dettagli Righe importate                                                                                                    |                                          |                                                     |                                          |                    |           |  |  |  |  |  |  |
| Fornitore: MUCCI ROBERTO                                                                                                    | Codice EAN                               | Quantità Prezzo                                     |                                          |                    |           |  |  |  |  |  |  |
| Elenco fornitori Selezione da ordine Selezione da codice                                                                                                    | 9                                        |                                                     |                                          |                    |           |  |  |  |  |  |  |
| Quantita Codice EAN Titolo                                                                                                    | > 9788824752770                          | 2                                                   | € 33,75                                  | Prezzo Data ordine | Prenotato |  |  |  |  |  |  |
| 7                                                                                                    | 9788843415878                            | 2                                                   | € 30,75                                  |                    |           |  |  |  |  |  |  |
| > 4 9788824752770 CHIMICA PER NOI LINEA BL                                                                                                    | 9788843415885                            | 2                                                   | € 20,30                                  | € 33,75 21/03/2020 |           |  |  |  |  |  |  |
| 1 9788843418947 PORTE DELLA LETTERATURA                                                                                                    | 9788828617150                            | 1                                                   | € 22,85                                  | € 37,30 21/03/2020 |           |  |  |  |  |  |  |
| 2 9788843415878 VIDES UT ALTA                                                                                                    | 9788828618713                            | 2                                                   | € 32,00                                  | € 30,75 21/03/2020 |           |  |  |  |  |  |  |
| 2 9788843415885 VIDES UT ALTA                                                                                                    | 9788828617358                            | 1                                                   | € 26,55                                  | € 20,30 21/03/2020 |           |  |  |  |  |  |  |
| 1 9788828617150 ANTROPOLOGIA                                                                                                    | 9788800228572                            | 2                                                   | € 21,90                                  | € 22,85 21/03/2020 |           |  |  |  |  |  |  |
| 2 9788828618713 ARCO DELLA STORIA (L')                                                                                                    | 9788800229951                            | 1                                                   | € 28,55                                  | € 32,00 21/03/2020 |           |  |  |  |  |  |  |
| 1 9788828617358 SOCIOLOGIA - LES                                                                                                    | 9788829848294                            | 1                                                   | € 21,75                                  | € 26,55 21/03/2020 |           |  |  |  |  |  |  |
| 2 9788800228572 DIVINA COMMEDIA                                                                                                    | 9788808000712                            | 9788808000712 2 € 25,60                             |                                          |                    |           |  |  |  |  |  |  |
| 1 9788800229951 FISICA PENSARE LA NATURA<br>1 0788800247241 CUMMICA E VITA                                                                                                    |                                          |                                                     | € 28,55 21/03/2020                       |                    |           |  |  |  |  |  |  |
| 1 9788800347341 CHIMICA E VITA                                                                                                    |                                          |                                                     | € 20,80 21/03/2020<br>€ 21.75 21/03/2020 |                    |           |  |  |  |  |  |  |
| Completa Annulla .::                                                                                                    |                                          |                                                     |                                          |                    |           |  |  |  |  |  |  |
| Premendo                                                                                                    | a da file 🔻 📕 Salva 💥 Elimina 🧯          | ðs 🕨                                                |                                          |                    |           |  |  |  |  |  |  |

| 🕋 🖆 🕼 🕄 🐞 🗊 🔻                                                                         | Conferme ordini rivenditore - Libraio.Net –                                                                                                    |                              |                    |                    |           |  |  |  |  |  |  |  |  |
|---------------------------------------------------------------------------------------|----------------------------------------------------------------------------------------------------|------------------------------|--------------------|--------------------|-----------|--|--|--|--|--|--|--|--|
| Base Usato Internet Interrogazioni Stampe                                             | Archivi Utilità Aiuto                                                                                                    |                              |                    |                    |           |  |  |  |  |  |  |  |  |
| Clienti Scuole Libri Elenchi<br>Deservefiche                                          | Image: Simulazione Conferme duto       Image: Simulazione Conferme da bolla veloce giacenza rivenditore       Image: Simulazione Conferme da bolla veloce giacenza rivenditore       Image: Simulazione Conferme da bolla veloce gia |                              |                    |                    |           |  |  |  |  |  |  |  |  |
| Conferme ordini rivenditore                                                           |                                                                                                    |                              |                    |                    |           |  |  |  |  |  |  |  |  |
| Conferme ordini rivenditore<br>Permette di modificare gli ordini dei rivenditori sele | Operazione completata                                                                                                    |                              | ×                  |                    |           |  |  |  |  |  |  |  |  |
| Dettagli Fornitore: MUCCI ROBERTO                                                     | Spoltore                                                                                                    |                              |                    |                    |           |  |  |  |  |  |  |  |  |
| Elenco fornitori Selezione da ordine Selezione da codice                              | 9788824752770                                                                                                    |                              | <b>^</b>           |                    |           |  |  |  |  |  |  |  |  |
| Quantita Codice EAN Titolo                                                            |                                                                                                    |                              | <b>A</b>           | Prezzo Data ordine | Prenotato |  |  |  |  |  |  |  |  |
| ₽<br>                                                                                 | Il programma importa i da                                                                                                    | ati e segnala se ci sono dei |                    |                    |           |  |  |  |  |  |  |  |  |
| > 2 9788824752770 CHIMICA PER NOI LINEA BLU - 2° ED                                   | libri che hanno una dispo                                                                                                    | nibilità diversa rispetto    | ZA AURO            | € 33,75 21/03/2020 |           |  |  |  |  |  |  |  |  |
| 1 9788843418947 PORTE DELLA LETTERATURA 1 +DIV.C                                      | all'ordine . Premendo Chi                                                                                                    | udi si procede.              |                    | € 37,30 21/03/2020 |           |  |  |  |  |  |  |  |  |
| 2 9788843415878 VIDES UT ALTA                                                         |                                                                                                    |                              |                    | € 30,75 21/03/2020 |           |  |  |  |  |  |  |  |  |
| 2 9788843415885 VIDES UT ALTA                                                         |                                                                                                    |                              |                    | € 20,30 21/03/2020 |           |  |  |  |  |  |  |  |  |
| 1 9788828617150 ANTROPOLOGIA                                                          |                                                                                                    |                              |                    | € 22,85 21/03/2020 |           |  |  |  |  |  |  |  |  |
| 2 9788828618713 ARCO DELLA STORIA (L')                                                |                                                                                                    |                              |                    |                    |           |  |  |  |  |  |  |  |  |
| 1 9788828617358 SOCIOLOGIA - LES                                                      |                                                                                                    | ARLA - M                     | € 26,55 21/03/2020 |                    |           |  |  |  |  |  |  |  |  |
| 2 9788800228572 DIVINA COMMEDIA                                                       |                                                                                                    | Chiudi                       | € 21,30 21/03/2020 |                    |           |  |  |  |  |  |  |  |  |
| 1 9788800229951 FISICA PENSARE LA NATURA                                              | U LE MONNIER                                                                                                    | CAFORIO ANTONIO              | - FERILLI ALDO     | € 28,55 21/03/2020 |           |  |  |  |  |  |  |  |  |
| 1 9788800347341 CHIMICA E VITA                                                        | U LE MONNIER                                                                                                    | NEPGEN DONATELLA             | - CRIPPA MASSI     | € 26,80 21/03/2020 |           |  |  |  |  |  |  |  |  |
| 1 9788829848294 NUEVA AGENDA DE GRAMATICA                                             | U MINERVA ITALICA                                                                                                    | CUENCA SILVIA - AI           | VAREZ MARIA - M    | € 21,75 21/03/2020 | 2         |  |  |  |  |  |  |  |  |

Login effettuato da franco alle 10:10 del 21 mar

Libraio.Net 10.0.(1.0) Licenza COMPLETA 🔗

🕻 Conferma da file 🔹 📄 Salva Elimina 💩 S

| 🕋 🖆 🕼 🕄 🐞 🗊 🔻                                                                                                    | 🌶 💟 🗰 💭 🗧 Conferme ordini rivenditore - Libraio.Net 🗖                      |                                                                          |                                  |                        |  |  |  |  |  |  |  |  |  |
|----------------------------------------------------------------------------------------------------|----------------------------------------------------------------------------|--------------------------------------------------------------------------|----------------------------------|------------------------|--|--|--|--|--|--|--|--|--|
| Base Usato Internet Interrogazioni Stampe Archivi                                                                                                    | Utilità Aiuto                                                              |                                                                          |                                  |                        |  |  |  |  |  |  |  |  |  |
| Impegni Vendita       Ordine       Controllo       Analisi         Anagrafiche       Vendita       Vendite       Vendite                                                 | enditori Ordine Simulazione Conferme rivenditore ordine ordini<br>Acquisti | co Rettifica Reso a<br>ce giacenza rivenditore<br>Magazzino<br>Documenti |                                  |                        |  |  |  |  |  |  |  |  |  |
| Conferme ordini rivenditore                                                                                                    |                                                                            |                                                                          |                                  |                        |  |  |  |  |  |  |  |  |  |
| Conferme ordini rivenditore          Conferme ordini rivenditore         Permette di modificare gli ordini dei rivenditori selezionando le copie e la quantità in arrivo |                                                                            |                                                                          |                                  |                        |  |  |  |  |  |  |  |  |  |
| Dettagli                                                                                                    |                                                                            |                                                                          |                                  |                        |  |  |  |  |  |  |  |  |  |
| Fornitore: MUCCI ROBERTO                                                                                                    | Indirizzo: Via Europa 187                                                  | Comune: Spoltore                                                         |                                  |                        |  |  |  |  |  |  |  |  |  |
| Elenco fornitori Selezione da ordine Selezione da codice                                                                                                    |                                                                            |                                                                          |                                  |                        |  |  |  |  |  |  |  |  |  |
| Quantita Codice EAN Titolo Atte                                                                                                    | nzione                                                                     | x                                                                        | Prezzo Data ordine               | Prenotato              |  |  |  |  |  |  |  |  |  |
|                                                                                                    | Brassausada saranna aliminati tutti i libri nan salarisaa                  | i ardiaati araasa il siyaaditara carranta                                |                                  | 8                      |  |  |  |  |  |  |  |  |  |
| 2 9788824752 CHIMICA PER NOI LINEA BLU - 2° ED                                                                                                    | Siete sicuri di voler continuare?                                          | EGREZZA AURO                                                             | € 33,75 21/03/2020               | V                      |  |  |  |  |  |  |  |  |  |
| 1 9788843418 RORTE DELLA LETTERATURA 1 +DIV.COM                                                                                                    | 1 9788843418 RORTE DELLA LETTERATURA 1 +DIV.COM                            |                                                                          |                                  |                        |  |  |  |  |  |  |  |  |  |
| 2 9788843415 VIDES UT ALTA                                                                                                    | Si                                                                         | € 30,75 21/03/2020                                                       |                                  |                        |  |  |  |  |  |  |  |  |  |
| 2 9788843415 VIDES UT ANTA                                                                                                    |                                                                            | KUIKUKUKI                                                                | € 20,30 21/03/2020               | <b>V</b>               |  |  |  |  |  |  |  |  |  |
| 1 9788828617 ANTROPOLOGIA                                                                                                    | U EINAUDI SCUOLA                                                           | FABIETTI UGO                                                             | € 22,85 21/03/2020               | <b>V</b>               |  |  |  |  |  |  |  |  |  |
| 2 9788828618 ARCO DELLA STORIA (L')                                                                                                    | 2 EINAUDI SCUOLA                                                           | OCCHIPINTI FRANCESCA                                                     | € 32,00 21/03/2020               |                        |  |  |  |  |  |  |  |  |  |
| 1 9788828617 SOCIOLOGIA - LES                                                                                                    | U EINAUDI SCUOLA                                                           | VOLONTE' PAOLO - LUNGHI CARLA - M                                        | . € 26,55 21/03/2020             |                        |  |  |  |  |  |  |  |  |  |
| 2 9788800228 DIVINA COMMEDIA                                                                                                    |                                                                            | ALICUTERI DANTE                                                          | € 21,30 21/03/2020               |                        |  |  |  |  |  |  |  |  |  |
| 1 9788800229 FISICA PENSARE LA NATURA                                                                                                    | Con il pulsante Salva si memoriz:                                          | a l'ordine ANTONIO - FERILLI ALDO                                        | € 28,55 21/03/2020               |                        |  |  |  |  |  |  |  |  |  |
| 1 9788800347 CHIMICA E VITA                                                                                                    | eliminando i libri non spediti o n                                         | € 26,80 21/03/2020                                                       |                                  |                        |  |  |  |  |  |  |  |  |  |
| > 1 9788829848 NUEVA AGENDA DE GRAMATICA                                                                                                    | e, premendo la linguetta Elenco                                            | . € 21,75 21/03/2020                                                     |                                  |                        |  |  |  |  |  |  |  |  |  |
| procedere con la conferma di altri ordini.                                                                                                    |                                                                            |                                                                          |                                  |                        |  |  |  |  |  |  |  |  |  |
|                                                                                                    |                                                                            |                                                                          |                                  |                        |  |  |  |  |  |  |  |  |  |
|                                                                                                    |                                                                            | 🕻 Confern                                                                | na da file 🔻 📄 Salva 💥 Elimina 🧯 | 🔌 Stampa ( Chiud       |  |  |  |  |  |  |  |  |  |
| Login effettuato da franco alle 10:10 del 21 mar                                                                                                    |                                                                            |                                                                          | Libraio.Net 10.0.(1.0            | ) Licenza COMPLETA 🛛 💈 |  |  |  |  |  |  |  |  |  |

| an 🖆 🕼 🔽 🐘 💭 🔻 Conferme ordini rivenditore - Libraio.Net                                                                   |                                                                       |                                                                           |                               |                               |                  |  |  |  |  |  |  |  |  |
|----------------------------------------------------------------------------------------------------|-----------------------------------------------------------------------|---------------------------------------------------------------------------|-------------------------------|-------------------------------|------------------|--|--|--|--|--|--|--|--|
| Base Usato Internet Interrogazioni Stampe Archivi Utilità Aiuto                                                            |                                                                       |                                                                           |                               |                               |                  |  |  |  |  |  |  |  |  |
| 🔊 👞 📧 🔄 🗟 🎿 🚄 🝈 📣 🚺                                                                                                    |                                                                       |                                                                           |                               |                               |                  |  |  |  |  |  |  |  |  |
| 🧐 📷 📖 💟 👔 🧼 🛄 🕼 🧶 🖉                                                                                                    |                                                                       |                                                                           |                               |                               |                  |  |  |  |  |  |  |  |  |
| Clienti Scuole Libri Elenchi Impegni Vendita Ordine Controllo Analisi Riven<br>iniziali al banco diente consegnato venduto | ditori Ordine Simulazione Conferme Ca<br>rivenditore ordine ordini da | rico Carico Rettifica Resola Ele<br>bolla veloce giacenza rivenditore fat | enco Nota di<br>tture credito |                               |                  |  |  |  |  |  |  |  |  |
| Anagrafiche Vendite                                                                                                    | rafiche Vendite Vendite Acquisti Magazzino Documenti                  |                                                                           |                               |                               |                  |  |  |  |  |  |  |  |  |
| Conferme ordini rivenditore                                                                                                |                                                                       |                                                                           |                               |                               |                  |  |  |  |  |  |  |  |  |
|                                                                                                    |                                                                       |                                                                           |                               |                               |                  |  |  |  |  |  |  |  |  |
|                                                                                                    |                                                                       |                                                                           |                               |                               |                  |  |  |  |  |  |  |  |  |
| Permette di modificare gli ordini dei rivenditori selezionando le                                                          | copie e la quantita in arrivo                                         |                                                                           |                               |                               |                  |  |  |  |  |  |  |  |  |
| Dettagli                                                                                                    |                                                                       |                                                                           |                               |                               |                  |  |  |  |  |  |  |  |  |
| Fornitore: MUCCI ROBERTO Inc                                                                                               | irizzo: Via Europa 187                                                |                                                                           | Comune: Spoltore              |                               |                  |  |  |  |  |  |  |  |  |
| Elenco fornitori Selezione da ordine Selezione da codice                                                                   |                                                                       |                                                                           |                               |                               |                  |  |  |  |  |  |  |  |  |
| Quantita Codice EAN Titolo                                                                                                 | Conferma salvataggio modifiche                                        | Х                                                                         | ▲                             | Prezzo Data ordine            | Prenotato        |  |  |  |  |  |  |  |  |
| ▽                                                                                                    |                                                                       |                                                                           |                               |                               |                  |  |  |  |  |  |  |  |  |
| 2 9788824752 CHIMICA PER NOI LINEA BLU - 2° ED                                                                             | Salvare le modifiche apportate ne                                     | BIO - ALLEGREZZA AURO                                                     | € 33,75 21/03/2020            |                               |                  |  |  |  |  |  |  |  |  |
| 1 9788843418 PORTE DELLA LETTERATURA 1 +DIV.COMM.                                                                          |                                                                       |                                                                           |                               | € 37,30 21/03/2020            |                  |  |  |  |  |  |  |  |  |
| 2 9788843415 VIDES UT ALTA                                                                                                 | Si                                                                    | Si No Annulla                                                             |                               |                               |                  |  |  |  |  |  |  |  |  |
| 2 9788843415 VIDES UT ALTA                                                                                                 |                                                                       |                                                                           | € 20,30 21/03/2020            | <b>V</b>                      |                  |  |  |  |  |  |  |  |  |
| 1 9788828617 ANTROPOLOGIA                                                                                                  | U EINAUDI SCUOLA                                                      | FABIETTI UG                                                               | i0                            | € 22,85 21/03/2020            | <b>V</b>         |  |  |  |  |  |  |  |  |
| 2 9788828618 ARCO DELLA STORIA (L')                                                                                        | 2 EINAUDI SCUOLA                                                      | OCCHIPINTI                                                                | FRANCESCA                     | € 32,00 21/03/2020            | <b>V</b>         |  |  |  |  |  |  |  |  |
| 1 9788828617 SOCIOLOGIA - LES                                                                                              | U EINAUDI SCUOLA                                                      | VOLONTE' PA                                                               | OLO - LUNGHI CARLA - M        | € 26,55 21/03/2020            | <b>V</b>         |  |  |  |  |  |  |  |  |
| 2 9788800228 DIVINA COMMEDIA                                                                                               |                                                                       | LE MONUED                                                                 |                               |                               |                  |  |  |  |  |  |  |  |  |
| 1 9788800229 FISICA PENSARE LA NATURA                                                                                      | u Al termine si chiude la s                                           | € 28,55 21/03/2020                                                        | <b>V</b>                      |                               |                  |  |  |  |  |  |  |  |  |
| 1 9788800347 CHIMICA E VITA                                                                                                | u <mark>Chiudi e si conferma op</mark>                                | € 26,80 21/03/2020                                                        |                               |                               |                  |  |  |  |  |  |  |  |  |
| > 1 9788829848 NUEVA AGENDA DE GRAMATICA                                                                                   | u con il tasto funzione F:                                            | LO che Chiude e Salva.                                                    | € 21,75 21/03/2020            |                               |                  |  |  |  |  |  |  |  |  |
|                                                                                                    |                                                                       |                                                                           |                               |                               |                  |  |  |  |  |  |  |  |  |
|                                                                                                    |                                                                       |                                                                           |                               |                               |                  |  |  |  |  |  |  |  |  |
|                                                                                                    |                                                                       |                                                                           |                               |                               |                  |  |  |  |  |  |  |  |  |
|                                                                                                    |                                                                       |                                                                           |                               |                               |                  |  |  |  |  |  |  |  |  |
|                                                                                                    |                                                                       |                                                                           | 🚺 Conferma                    | da file 🔹 📕 Salva 💥 Elimina 🛛 | 🗟 Stampa 🕲 Chiud |  |  |  |  |  |  |  |  |
| ogin effettuato da franco alle 10:10 del 21 mar                                                                            |                                                                       |                                                                           |                               |                               |                  |  |  |  |  |  |  |  |  |

|         | 🖆 🕼    | 0      |         | Ŧ                   |                     |                  |                         |                    |             |                       |                       |                    |                    | Libra            | aio.Net               |                    |                   |                    | 2000 | ٥ | Х |
|---------|--------|--------|---------|---------------------|---------------------|------------------|-------------------------|--------------------|-------------|-----------------------|-----------------------|--------------------|--------------------|------------------|-----------------------|--------------------|-------------------|--------------------|------|---|---|
|         | Base   | Us     | ato     | Internet            | Interr              | ogazioni         | Stampe                  | Archi              | vi Utilità  | a Aiuto               | 0                     |                    |                    |                  |                       |                    |                   |                    |      |   |   |
| 8       |        |        | 1       |                     | Ż                   | 1                |                         |                    | 8           |                       |                       | D                  |                    |                  |                       |                    |                   |                    |      |   |   |
| Clienti | Scuole | Libri  | Elenchi | Impegni<br>iniziali | Vendita<br>al banco | Ordine<br>diente | Controllo<br>consegnato | Analisi<br>venduto | Rivenditori | Ordine<br>rivenditore | Simulazione<br>ordine | Conferme<br>ordini | Carico<br>da bolla | Carico<br>veloce | Rettifica<br>giacenza | Reso a rivenditore | Elenco<br>fatture | Nota di<br>credito |      |   |   |
|         | Anagr  | afiche |         |                     |                     | Vendit           | te                      |                    |             | Acq                   | uisti                 |                    |                    | Ma               | gazzino               |                    | Docum             | nenti              |      |   |   |

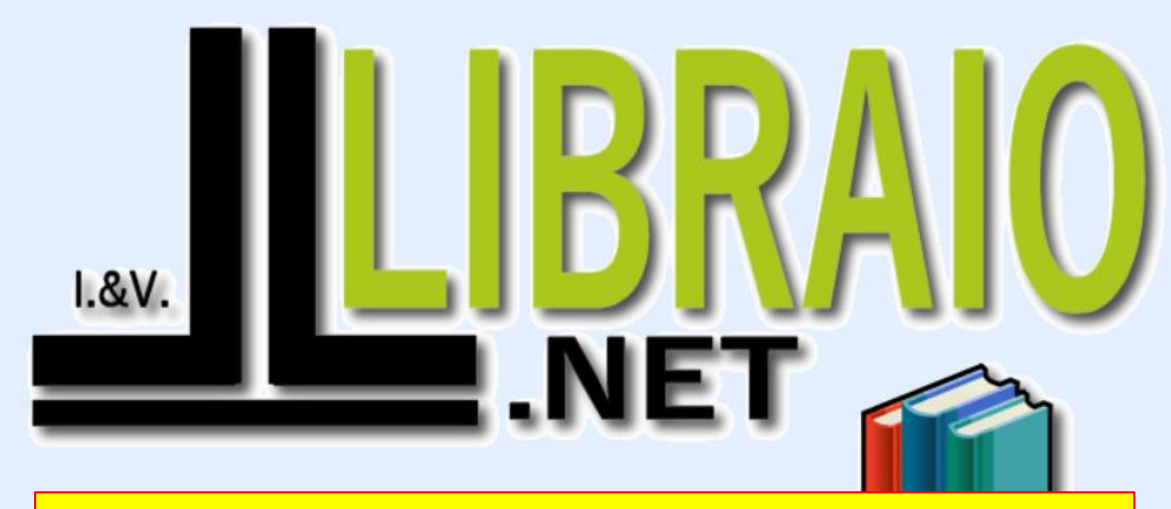

## **MOLTO IMPORTANTE !**

Questa funzione non carica i libri in magazzino, per caricarli occorrerà usare sempre la funzione Carico da bolla quando i libri arrivano effettivamente in negozio.

Questa funzione è utilissima perchè permette di cancellare in anticipo dall'ordine i libri che non verranno consegnati dal fornitore, per poi in seguito rimetterli in un nuovo ordine.

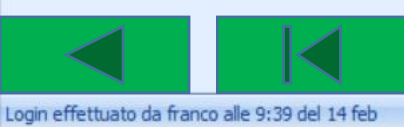

Libraio.Net 10.0.(1.0) Licenza COMPLETA 💋